# Brugerhåndbog til HP Photosmart 8400 series

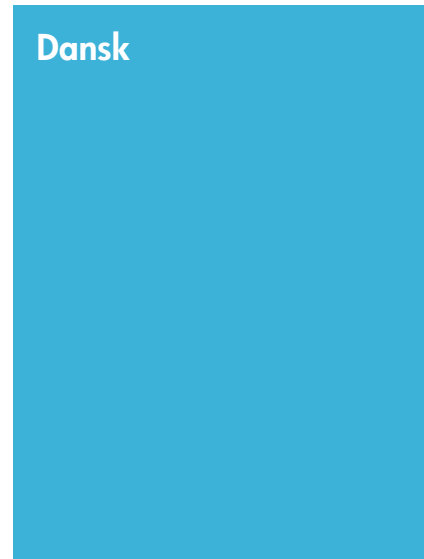

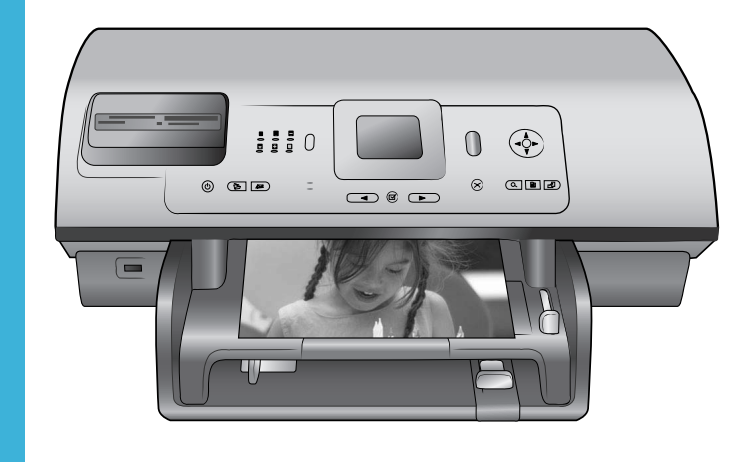

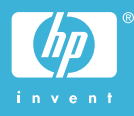

#### Ophavsret (copyrights) og varemærker

(c) Copyright 2004 Hewlett-Packard Development Company, L.P. Oplysningerne heri kan ændres uden forudgående varsel. Reproduktion, bearbejdning eller oversættelse er forbudt uden forudgående skriftlig tilladelse, med undtagelse af det, der er tilladt i henhold til lovgivningen om copyright.

#### Bemærk

De eneste garantier for HP-produkter og -serviceydelser findes i de udtrykkelige garantierklæringer, der følger med de pågældende produkter og serviceydelser. Intet heri må fortolkes som værende en yderligere garanti. HP er ikke ansvarlig for eventuelle tekniske eller redaktionelle fejl eller udeladelser heri.

Hewlett-Packard Development Company, L.P. kan ikke drages til ansvar for eller pålægges erstatning for tilfældige skader eller følgeskader, der måtte opstå i forbindelse med eller som følge af levering, drift eller brug af dette dokument og det programmateriale, det beskriver.

#### Varemærker

HP, HP-logoet og Photosmart tilhører Hewlett-Packard Development Company, L.P.

Secure Digital-logoet er et varemærke tilhørende SD Association.

Microsoft og Windows er registrerede varemærker tilhørende Microsoft Corporation.

CompactFlash, CF og CF-logoet er varemærker tilhørende CompactFlash Association (CFA).

Memory Stick, Memory Stick Duo, Memory Stick PRO og Memory Stick PRO Duo er varemærker eller registrerede varemærker tilhørende Sony Corporation.

MultiMediaCard er et varemærke tilhørende Infineon Technologies AG i Tyskland og er givet i licens til MMCA (MultiMediaCard Association). Microdrive er et varemærke tilhørende Hitachi Global Storage Technologies.

SmartMedia er et varemærke tilhørende Toshiba Corporation. xD-Picture Card er et varemærke tilhørende Fuji Photo Film Co., Ltd., Toshiba Corporation og Olympus Optical Co., Ltd.

Mac, Mac-logoet og Macintosh er registrerede varemærker tilhørende Apple Computer, Inc.

Bluetooth-ordmærket og -logoerne ejes af Bluetooth SIG, Inc., og enhver brug af sådanne mærker af Hewlett-Packard Company sker under licens.

PictBridge og PictBridge-logoet er varemærker tilhørende Camera & Imaging Products Association (CIPA).

Andre firmamærker og deres produkter er varemærker eller registrerede varemærker tilhørende deres respektive ejere.

Den integrerede software i printeren er delvis baseret på arbejde udført af Independent JPEG Group.

Ophavsrettighederne (copyrights) til bestemte fotos i dette dokument bibeholdes af de oprindelige ejere.

#### Modelidentifikationsnummer SDGOA-0403

For at kunne identificere produktet i henhold til amerikansk lov tildeles det et modelidentifikationsnummer (Regulatory Model Number). Modelidentifikationsnummeret for dette produkt er SDGOA-0403. Dette nummer må ikke forveksles med markedsføringsnavnet (HP Photosmart 8400 series printer) eller produktnummeret (Q3388A).

#### Sikkerhedsoplysninger

Følg altid grundlæggende sikkerhedsforanstaltninger under brug af dette produkt for at minimere risikoen for skade som følge af brand eller elektrisk stød.

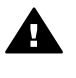

Advarsel! For at forhindre brand eller berøringsfare bør dette produkt ikke udsættes for regn eller nogen form for fugt.

- Læs alle instruktioner i Installationsvejledning til HP Photosmart 8400 series.
- Brug kun en jordforbundet stikkontakt, når enheden tilsluttes en strømkilde. Spørg en kvalificeret elektriker, hvis du ikke ved, om stikkontakten er jordforbundet.
- Følg alle advarsler og instruktioner, der er angivet på produktet.

- Tag stikket ud af stikkontakten på væggen, før du rengør produktet.
- Installer eller brug ikke dette produkt nær vand, eller når du er våd.
- Installer produktet forsvarligt på en stabil overflade.
- Installer produktet i omgivelser, hvor ingen kan træde på eller falde over lysnetledningen, og hvor lysnetledningen ikke bliver beskadiget.
- Brug fejlfindingsoplysningerne i HP Photosmart Printer Help på skærmen, hvis produktet ikke fungerer normalt.
- Produktet indeholder ingen dele, der kan serviceres af brugeren. Service skal udføres af kvalificeret servicepersonale.
- Sørg for ventilation i de lokaler, hvor produktet bruges.

# Indhold

| 1 | Velkommen!                                                    | 3  |
|---|---------------------------------------------------------------|----|
|   | Yderligere oplysninger                                        | 3  |
|   | Kassens indhold                                               | 3  |
|   | Printeroversigt                                               | 4  |
|   | Printermenu                                                   | 8  |
|   | Papiroplysninger                                              | 15 |
|   | Oplysninger om blækpatroner                                   | 16 |
| 2 | Udskrivning                                                   | 21 |
|   | Hurtig start                                                  | 21 |
|   | Udskrivning uden en computer                                  | 22 |
|   | Brug af hukommelseskort                                       | 22 |
|   | Understøttede filformater                                     | 22 |
|   | Isætning af hukommelseskort                                   | 23 |
|   | Udvælgelse af fotos                                           | 23 |
|   | Udskrivning af udvalgte fotos                                 | 24 |
|   | Forbedring af fotos                                           | 24 |
|   | Ændring af printerpræferencer                                 | 24 |
|   | Tilslutninger                                                 |    |
|   | Tilslutning til andre enheder                                 | 25 |
|   | Tilslutning via HP Instant Share                              | 26 |
|   | Udskrivning med en computer                                   |    |
| 3 | Installation af softwaren                                     | 31 |
|   | Installation                                                  | 31 |
|   | Feilfinding i forbindelse med installation                    | 32 |
| а | Netværk                                                       |    |
|   | Grundlæggende om netværk (Windows og Macintosh)               | 33 |
|   | Internetforbindelse                                           | 34 |
|   | Anbefalede netværkskonfigurationer                            | 34 |
|   | Ethernet-netværk uden internetadgang                          | 34 |
|   | Ethernet-netværk med internetadgang via modem                 | 34 |
|   | Ethernet-netværk med internetadgang via bredbånd ved hjælp af |    |
|   | en router                                                     | 35 |
|   | Tilslutning af printeren til netværket                        | 35 |
|   | Installation af printersoftwaren på en Windows-computer       | 36 |
|   | Installation af printersoftwaren på en Macintosh              | 37 |
|   | Brug af den integrerede webserver                             | 38 |
|   | Udskrift af en netværkskonfigurationsside                     | 39 |
| b | Support og garanti                                            | 41 |
|   | Kundesupport                                                  | 41 |
|   | Telefonisk kundesupport                                       | 41 |
|   | Foretage en opringning                                        | 42 |
|   | Garantierklæring                                              | 43 |
| С | Specifikationer                                               | 45 |
|   | Systemkrav                                                    | 45 |
|   | Printerspecifikationer                                        | 45 |

| Miljøerklæringer               |    |
|--------------------------------|----|
| Beskyttelse af miljøet         | 48 |
| Ozondannelse                   | 48 |
| Energiforbrug                  |    |
| Papir                          |    |
| Plastik                        |    |
| Datablad om materialesikkerhed | 49 |
| Genbrugsprogram                | 49 |
|                                |    |

# 1 Velkommen!

Tak, fordi du har købt en HP Photosmart 8400 series-printer! Med denne nye fotoprinter kan du udskrive flotte fotos, gemme dem på en computer og oprette sjove og nemme projekter med eller uden en computer. Du kan sågar slutte den til et netværk.

# Yderligere oplysninger

Printeren leveres med følgende dokumentation:

- Installationsvejledning: *HP Photosmart 8400 series Installationsvejledning* beskriver, hvordan printeren konfigureres.
- **Brugervejledning**: I *Brugervejledningen* beskrives printerens grundlæggende funktioner, hvordan printeren bruges uden at være tilsluttet en computer samt fejlfinding af hardware. Denne vejledning findes også i onlineformat på cd'en med *Brugervejledningen*.
- Brugerhåndbog: Brugerhåndbog til HP Photosmart 8400 series er indeværende håndbog. Den indeholder grundlæggende oplysninger om printeren, herunder installation, betjening, teknisk support og garanti. Der findes en detaljeret vejledning i Brugervejledningen på den medfølgende cd.
- HP Photosmart Printer Help: Online hjælpen til HP Photosmart Printer beskriver, hvordan printeren bruges uden en computer, og indeholder oplysninger om programfejlfinding.

Når du har installeret HP Photosmart-printersoftwaren på en computer, kan du få vist HP Photosmart Printer Help på skærmen:

- Windows-baseret pc: Åbn menuen Start, vælg Programmer (vælg Alle programmer i Windows XP) > HP > Photosmart 320, 370, 7400, 7800, 8100, 8400, 8700 series > Photosmart Help.
- Macintosh: Vælg Hjælp > Mac-hjælp i Finder, og vælg derefter Bibliotek > HP Photosmart Printer Help.

# Kassens indhold

Følgende leveres:

- HP Photosmart 8400 series-printeren
- Installationsvejledning til HP Photosmart 8400 series
- Brugerhåndbog til HP Photosmart 8400 series
- Cd-rom med printersoftware til HP Photosmart 8400 series
- Cd med Brugervejledning
- Pakke med papirprøver
- Opbevaringspose til fotopapir
- Blækpatroner
- Blækpatronbeskytter
- Strømforsyning (kan variere i udseende eller have ekstra netledning)

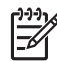

Bemærk! Indholdet kan variere fra land til land/område til område.

# Printeroversigt

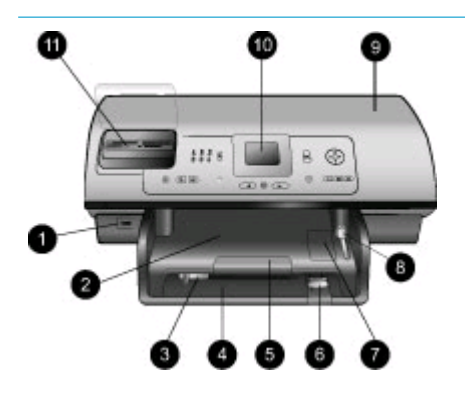

#### **Printerens forside**

- Kameraport Brug denne port til at tilslutte et PictBridge<sup>(tm)</sup> digitalkamera til printeren eller til at indsætte den valgfrie trådløse HP Bluetooth<sup>(r)</sup>-printeradapter.
- Udskriftsbakke Løft denne bakke op for at ilægge små medier eller for at fjerne papir, der har sat sig fast i den forreste del af printeren.
- Papirbreddestyr Juster dette styr, så det ligger tæt op ad papirets kant i den primære papirbakke.
- 4. **Primær papirbakke** Placer almindeligt papir, transparenter, konvolutter eller andre medier i denne bakke.
- Forlænger til udskriftsbakke Løft palen, og træk den derefter ind mod dig selv for at forlænge udskriftsbakken, så den kan opsamle papiret med udskriften, når det føres ud af printeren.
- Papirlængdestyr Juster dette styr, så det ligger tæt op ad papirets nederste kant i den primære papirbakke.
- Fotobakke Løft udskriftsbakken for at lægge småt fotopapir i fotobakken.
- Fotobakkeskyder Skub denne skyder væk fra dig selv for at tilkoble fotobakken.
- 9. **Topdæksel** Løft dette dæksel for at få adgang til blækpatronerne og området til opbevaring af blækpatroner og for at fjerne papir, der har sat sig fast.

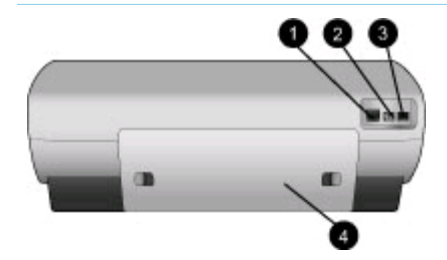

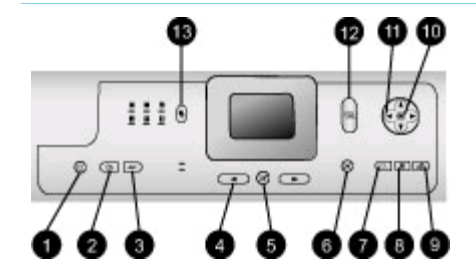

#### 10. Printerskærm

Brug denne skærm til at få vist dine fotos og menukommandoer.

11. Holder til hukommelseskort Indsæt hukommelseskort her.

#### Printerens bagside

- 1. Ethernet-port Brug denne port til at slutte printeren til et netværk.
- 2. Netledningsforbindelse Brug dette stik til at tilslutte den netledning, der leveres med printeren.

### 3. USB-port Brug denne port til at tilslutte printeren til en computer eller

et HP-digitalkamera med direkte udskrivning. 4. **Bagdæksel** 

Fjern dette dæksel for at fjerne papir, der har sat sig fast.

#### Kontrolpanel

1. On (til)

Tryk på denne knap for at tænde printeren eller aktivere den strømbesparende tilstand.

2. Gem

Tryk på denne knap for at gemme fotos fra et hukommelseskort på en computer.

#### 3. HP Instant Share

Tryk på denne knap for at sende et foto via e-mail eller via netværket (hvis der er oprettet forbindelse). Der er flere oplysninger under Tilslutning via HP Instant Share.

- Pile til valg af fotos Brug disse pile til at rulle gennem fotos på et hukommelseskort.
- Vælg foto Brug denne knap til at markere det viste foto eller den viste videoramme til udskrivning.

Kapitel 1 (fortsat)

#### 6. Annuller

Tryk på denne knap for at fravælge fotos, afslutte en menu eller stoppe en igangværende handling.

#### 7. **Zoom**

Tryk på denne knap for at aktivere Zoom-funktionen og zoome ind på det aktuelt viste foto og til at afslutte View 9-up (visning med 9 fotos).

#### 8. Menu

Tryk på denne knap for at få vist printermenuen.

#### 9. Roter

Tryk på denne knap for at rotere det aktuelt viste foto.

#### 10. **OK**

Tryk på denne knap for at besvare spørgsmål på printerskærmen, vælge menupunkter, aktivere View 9up (visning med 9 fotos) og afspille en video.

#### 11. Navigationspile

Brug disse pile til at rulle gennem printermenuens kommandoer, placere beskæringsboksen og styre hastigheden og retningen ved videoafspilning.

#### 12. Udskriv

Tryk på denne knap for at udskrive valgte fotos fra det indsatte hukommelseskort.

#### 13. Layout

Tryk på denne knap for at vælge et udskriftslayout til dine fotos.

#### (fortsat)

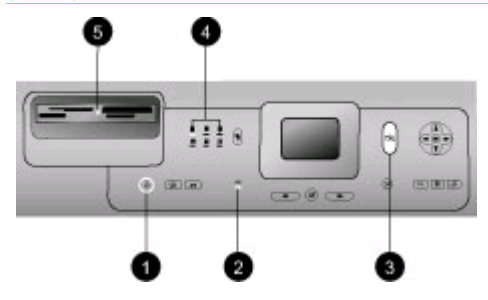

#### Statuslamper

- 1. Indikator for tændt
  - Til printeren er tændt
  - Fra printerens strømbesparende tilstand er aktiveret
- 2. Indikatorer for papirbakke
  - Indikator for fotobakke
     lyser fotobakken er
     tilkoblet
  - Indikator for primær papirbakke lyser - den primære papirbakke er tilkoblet
- 3. Statusindikator
  - Til (grøn) printeren er tændt, men udskriver ikke
  - Fra printerens strømbesparende tilstand er aktiveret
  - Blinker grønt printeren er ved at udskrive
  - Blinker rødt printeren skal tilses
- 4. Indikatorer for udskriftslayout Angiver det aktuelle udskriftslayout.
- 5. Indikator for hukommelseskort
  - Til hukommelseskortet er indsat korrekt
  - Fra der er ikke indsat et hukommelseskort
  - Blinker HP Instant Share benyttes, eller der sendes data mellem et hukommelseskort og printeren eller computeren

# Printermenu

Tryk på Menu for at åbne printermenuen. Hvis du har åbnet en undermenu, kan du trykke på Menu for at komme tilbage til printermenuen.

#### Sådan navigeres der i printermenuen:

- Tryk på navigationspilen A eller T for at rulle gennem de menukommandoer, der vises på printerskærmen. Menukommandoer, der ikke er tilgængelige, er nedtonede.
- Tryk på OK for at åbne en menu eller vælge en kommando.
- Tryk på Annuller for at afslutte den aktuelle menu.

| Øverste<br>menuniveau                    | Undermenuer/indstillinger                       | Flere undermenuer/<br>indstillinger                                                                                           |
|------------------------------------------|-------------------------------------------------|----------------------------------------------------------------------------------------------------|
| Print                                    | Print all (udskriv alt)                         |                                                                                                    |
| Options<br>(udskrifts-<br>indstillinger) | Print proof sheet (udskriv<br>kontrolark)       |                                                                                                    |
|                                          | Scan proof sheet (scan<br>kontrolark)           |                                                                                                    |
|                                          | Video action prints<br>(videohandlingsudskrift) |                                                                                                    |
|                                          | Print range (udskriftsområde)                   | Select beginning of range (vælg områdets start):                                                                              |
|                                          |                                                 | Select end of range (vælg områdets afslutning):                                                                               |
|                                          | Print index page (udskriv indeksside)           |                                                                                                    |
|                                          | Print new (udskriv nye)                         |                                                                                                    |
| Edit (rediger)                           | Remove red eye (fjernelse af røde øjne)         |                                                                                                    |
|                                          | Photo brightness<br>(fotolysstyrke)             | Photo brightness (fotolysstyrke):<br>(Tryk på navigationspilen<br>eller <b>4</b> for at øge eller mindske<br>fotolysstyrken). |
|                                          | Add frame (tilføj ramme)                        | Select pattern (vælg mønster):                                                                                                |
|                                          |                                                 | Select color (vælg farve):                                                                                                    |

#### Printermenuens struktur

| Øverste<br>menuniveau | Undermenuer/indstillinger                | Flere undermenuer/<br>indstillinger                                                                                                    |
|-----------------------|------------------------------------------|----------------------------------------------------------------------------------------------------|
|                       | Add color effect (tilføj<br>farveeffekt) | Choose color effect (vælg<br>farveeffekt):<br>Black and white (sort-hvid)<br>Sepia<br>Antique (antik)<br>Solarize (solarisation)<br>Metallic (metal)<br>Red filter (rødt filter)<br>Blue filter (blåt filter)<br>Green filter (grønt filter)<br>No effect (ingen effekt)<br>(standard)<br>Farveeffekten påvirker ikke<br>rammer, som er oprettet med<br>kommandoen Add frame (tilføj<br>ramme).                                                                                                    |
| Tools                 | View 9-up (visning med 9 fotos)          |                                                                                                    |
| (værktøjer)           | Slide show (diasshow)                    | Tryk på <b>OK</b> for at stoppe<br>diasshowet midlertidigt og starte<br>det igen. Tryk på <b>Annuller</b> for<br>helt at stoppe diasshowet.                                                                                                    |
|                       | Print quality (udskriftskvalitet)        | <ul> <li>Print quality (udskriftskvalitet):</li> <li>Best (bedst) (standard)</li> <li>Normal</li> </ul>                                                                                                    |
|                       | Network (netværk)                        | <ul> <li>Network (netværk):</li> <li>Print detailed report (udskriv<br/>detaljeret rapport)<br/>Udskriver den netværks-<br/>konfigurationsside, der viser<br/>printerens enhedsnavn, IP-<br/>adresse, undernetmaske,<br/>forbindelseshastighed, DNS<br/>osv.</li> <li>Display summary<br/>(indstillingsoversigt)<br/>Viser printerens<br/>enhedsnavn, IP-adresse og<br/>undernetmaske på<br/>printerskærmen.</li> <li>Restore defaults (gendan<br/>standarder)<br/>Gendanner standard-<br/>netværksindstillinger.</li> </ul> |

#### Kapitel 1

| Printermenuens s      | truktur (fortsat)                         |                                                                                                    |
|-----------------------|-------------------------------------------|----------------------------------------------------------------------------------------------------|
| Øverste<br>menuniveau | Undermenuer/indstillinger                 | Flere undermenuer/<br>indstillinger                                                                                                    |
|                       | Print sample page (udskriv<br>prøveside)  |                                                                                                    |
|                       | Print test page (udskriv<br>testside)     |                                                                                                    |
|                       | Clean cartridges (rens<br>blækpatroner)   | Continue to second level<br>cleaning? (fortsæt til rensning på<br>andet niveau?)<br>• Yes (ja)<br>• No (nej)                                                                                                    |
|                       |                                           | Continue to third level cleaning?<br>(fortsæt til rensning på tredje<br>niveau?)<br>• Yes (ja)<br>• No (nej)                                                                                                    |
|                       | Align cartridges (juster<br>blækpatroner) |                                                                                                    |
| Bluetooth             | Device address (enhedens<br>adresse)      | Device address (enhedens<br>adresse):<br>(Nogle enheder med trådløs<br>Bluetooth-teknologi kræver, at<br>du angiver adressen på den<br>enhed, de forsøger at finde.<br>Denne menuindstilling viser<br>enhedsadressen).                                                                                      |
|                       | Device name (enhedens navn)               | Device name (enhedens navn):<br>(Du kan vælge et enhedsnavn<br>for printeren, som vises på<br>andre enheder med trådløs<br>Bluetooth-teknologi, når de<br>finder printeren).                                                                                                    |
|                       | Passkey (adgangsnøgle)                    | <ul> <li>(Tryk på navigationspilen ▲ for at få vist et højere tal, og tryk på navigationspilen ♥ for at få vist et lavere tal. Tryk på OK for at gå til det næste tal).</li> <li>(Du kan tildele en numerisk Bluetooth-adgangsnøgle til printeren, som brugere af enheder med trådløs Bluetooth-</li> </ul> |

teknologi, der forsøger at finde

| Øverste<br>menuniveau | Undermenuer/indstillinger                                    | Flere undermenuer/<br>indstillinger                                                                                                    |
|-----------------------|--------------------------------------------------------------|----------------------------------------------------------------------------------------------------|
|                       |                                                              | printeren, skal angive, før de<br>kan udskrive, hvis printerens<br>Bluetooth <b>Sikkerhedsniveau</b><br>indstilles til <b>High (højt)</b> .<br>Standardadgangsnøglen er<br>0000).                                                                                                    |
|                       | Accessibility (tilgængelighed)                               | <ul> <li>Accessibility (tilgængelighed):</li> <li>Visible to all (synlig for alle)</li> <li>Not visible (ikke synlig)<br/>Når Accessibility<br/>(tilgængelighed) er<br/>indstillet til Not visible (ikke<br/>synlig), er det kun enheder,<br/>som kender enheds-<br/>adressen, der kan udskrive<br/>til den.</li> <li>(Hvis printeren er udstyret med<br/>Bluetooth, kan du indstille den til<br/>at være synlig eller usynlig for<br/>andre enheder med trådløs<br/>Bluetooth-teknologi ved at<br/>ændre denne indstilling for<br/>tilgængelighed).</li> </ul> |
|                       | Security level<br>(sikkerhedsniveau)                         | <ul> <li>Security Level<br/>(sikkerhedsniveau):</li> <li>High (højt)<br/>(Printeren kræver, at<br/>brugere af andre enheder<br/>med trådløs Bluetooth-<br/>teknologi angiver<br/>adgangsnøglen til printeren).</li> <li>Low (lavt)<br/>(Printeren kræver ikke, at<br/>brugere af andre enheder<br/>med trådløs Bluetooth-<br/>teknologi angiver<br/>adgangsnøglen til printeren).</li> </ul>                                                                                                    |
|                       | Reset Bluetooth options<br>(nulstil Bluetooth-indstillinger) | Reset Bluetooth options (nulstil<br>Bluetooth-indstillinger):<br>• Yes (ja)<br>• No (nej)                                                                                                    |

#### Kapitel 1

Printermenuens struktur (fortsat)

| Øverste<br>menuniveau             | Undermenuer/indstillinger             | Flere undermenuer/<br>indstillinger                                                                                                    |
|-----------------------------------|---------------------------------------|----------------------------------------------------------------------------------------------------|
| Help (hjælp)                      | Hukommelseskort                       | Memory Card Help (hjælp til<br>hukommelseskort):<br>(Vælg denne indstilling for at få<br>oplysninger om understøttede<br>hukommelseskort)                                                                                                    |
|                                   | Cartridges (blækpatroner)             | Print Cartridge Help (hjælp til<br>blækpatroner):<br>(Tryk på <b>navigationspilen</b><br>eller <b>T</b> for at rulle igennem de<br>HP-blækpatroner, der er<br>tilgængelige for printeren, og<br>tryk derefter på OK for at se,<br>hvordan du indsætter<br>blækpatronen) |
|                                   | Photo sizes (fotostørrelse)           | Photo Sizes Help (hjælp til<br>fotostørrelser):<br>(Tryk på navigationspilen<br>eller <b>v</b> for at rulle igennem de<br>tilgængelige fotostørrelser)                                                                                                    |
|                                   | Paper loading (ilægning af<br>papir)  | Paper Loading Help (hjælp til<br>ilægning af papir):<br>(Tryk på <b>navigationspilen</b><br>eller <b>v</b> for at rulle igennem<br>oplysningerne om ilægning af<br>papir)                                                                                               |
|                                   | Paper jams (papirstop)                | Paper Jam Help (hjælp til<br>papirstop):<br>(Vælg denne indstilling for at få<br>yderligere oplysninger om<br>fjernelse af papir, der har sat sig<br>fast)                                                                                                    |
|                                   | Camera connect<br>(kameratilslutning) | Camera Connect Help (hjælp til<br>kameratilslutning):<br>(Vælg dette punkt for at se, hvor<br>du tilslutter et PictBridge-<br>kompatibelt digitalkamera til<br>printeren)                                                                                               |
| Preferences<br>(præferen-<br>cer) | SmartFocus                            | Turn SmartFocus (slå<br>SmartFocus):<br>• On (til) (standard)<br>• Off (fra)                                                                                                    |

| Øverste<br>menuniveau | Undermenuer/indstillinger     | Flere undermenuer/<br>indstillinger                                                                                                    |
|-----------------------|-------------------------------|----------------------------------------------------------------------------------------------------|
|                       | Digital Flash                 | Turn Digital Flash (slå Digital<br>Flash):<br>• On (til)<br>• Off (fra) (standard)                                                                                                    |
|                       | Date/time (dato/tid)          | Date/time stamp (dato- og<br>tidsstempel):<br>Date/time (dato/tid)<br>Date only (kun dato)<br>Off (fra) (standard)                                                                                                    |
|                       | Colorspace (farvespektrum)    | <ul> <li>Choose colorspace (vælg farvespektrum):</li> <li>sRGB</li> <li>Adobe RGB</li> <li>Auto-select (automatisk) (standard)</li> <li>Indstillingen Auto-select fortæller printeren, at den skal bruge farvespektret Adobe RGB, hvis det er tilgængeligt. Printerens standardindstilling er sRGB, hvis Adobe RGB ikke er tilgængelig.</li> </ul>                                                                                                    |
|                       | Passport photo mode (pasfoto) | <ul> <li>Turn passport photo mode (slå pasfoto):</li> <li>On (til)</li> <li>Off (fra) (standard)</li> <li>Select Size (vælg størrelse):</li> <li>Hvis du vælger On (til), bliver du bedt om at vælge pasfotostørrelse. Pasfoto giver printeren besked om at udskrive alle fotos i den valgte størrelse. Hver side indeholder ét foto. Hvis du angiver flere kopier af det samme foto, udskrives de alle på den samme side (hvis der er plads nok).</li> <li>Fotos, som er udskrevet som pasfoto, skal tørre en uge, før de lamineres.</li> </ul> |

| Øverste<br>menuniveau | Undermenuer/indstillinger               | Flere undermenuer/<br>indstillinger                                                                                                    |
|-----------------------|-----------------------------------------|----------------------------------------------------------------------------------------------------|
|                       | Tray select (valg af papirbakke)        | <ul> <li>Vælg, hvilken papirbakke der<br/>skal bruges:</li> <li>Front (forside) (standard,<br/>når papirbakken på<br/>bagsiden ikke er installeret)</li> <li>Rear (bagside)</li> <li>Ask each time (spørg hver<br/>gang) (standard, når<br/>papirbakken på bagsiden er<br/>installeret)</li> </ul>                                                                                                    |
|                       | Paper detect (registrering af papir)    | <ul> <li>Auto paper detect (registrer papir automatisk):</li> <li>On (til) (standard)</li> <li>Off (fra)</li> </ul>                                                                                                    |
|                       | Preview animation (vis<br>animation)    | <ul> <li>Turn preview animation (slå visning af animation):</li> <li>On (til) (standard)</li> <li>Off (fra)</li> </ul>                                                                                                    |
|                       | Video enhancement<br>(videoforbedring)  | <ul> <li>Turn video print enhancement<br/>(slå videoudskriftsforbedring):</li> <li>On (til)</li> <li>Off (fra) (standard)</li> </ul>                                                                                                    |
|                       | Restore defaults (gendan<br>standarder) | Restore original factory<br>preferences (gendan<br>fabriksindstillinger):<br>• Yes (ja)<br>• No (nej)<br>Gendanner fabriksindstillinger<br>for alle menukommandoer<br>undtagen Select language<br>(vælg sprog) og Select<br>country/region (vælg land/<br>område) (under Language<br>(sprog) i menuen Preferences<br>(præferencer)) og Bluetooth-<br>indstillinger (under Bluetooth i<br>hovedprintermenuen). Denne<br>indstilling påvirker ikke<br>standardindstillinger for<br>HP Instant Share eller netværk. |
|                       | Language (sprog)                        | Select language (vælg sprog):                                                                                                    |

| Printermenuens s      | truktur (fortsat)         |                                               |
|-----------------------|---------------------------|-----------------------------------------------|
| Øverste<br>menuniveau | Undermenuer/indstillinger | Flere undermenuer/<br>indstillinger           |
|                       |                           | Select country/region (vælg land/<br>område): |

# Papiroplysninger

Du kan udskrive fotos og dokumenter på en lang række papirformater, fra 76 x 127 mm (3 x 5") op til 216 x 356 mm (8,5 x 14"), samt på 216 mm bredt (8,5") bannerpapir.

| Papirtype                                                                                                    | Sådan ilægges papiret                                                                                                    | Bakke             |
|----------------------------------------------------------------------------------------------------|----------------------------------------------------------------------------------------------------|-------------------|
| <ul> <li>Letter- eller A4-<br/>papir</li> <li>Transparenter</li> <li>Fotopapir 20 x<br/>25 cm (8 x 10")</li> </ul>         | <ol> <li>Hæv udskriftsbakken.</li> <li>Ilæg almindeligt papir,<br/>fotopapir eller<br/>transparenter med<br/>udskriftssiden nedad.<br/>Papirstablen må ikke<br/>være højere end<br/>papirlængdestyret.</li> <li>Træk fotobakkeskyderen<br/>ind mod dig selv, indtil<br/>den stopper. Indikatoren<br/>for den primære papir-<br/>bakke lyser som tegn på,<br/>at der ved næste<br/>udskriftsjob bruges papir<br/>fra den primære<br/>papirbakke.</li> <li>Sænk udskriftsbakken.</li> </ol> | Primær papirbakke |
| <ul> <li>Fotopapir 10 x<br/>15 cm (4 x 6")</li> <li>Kartotekskort</li> <li>Hagaki-kort</li> <li>Kort i L-format</li> </ul> | <ol> <li>Hæv udskriftsbakken.</li> <li>Læg papir i med<br/>udskriftssiden nedad. Hvis<br/>du bruger papir med fane,<br/>skal du ilægge det, så<br/>fanen indføres sidst.</li> <li>Sænk udskriftsbakken.</li> <li>Skub fotobakkeskyderen<br/>væk fra dig selv, indtil den<br/>stopper. Indikatoren for<br/>fotobakken lyser som tegn<br/>på, at der ved næste<br/>udskriftsjob bruges papir<br/>fra fotobakken.</li> </ol>                                                                 | Fotobakke         |

| Rapiter 1 |
|-----------|
|-----------|

(fortsat)

| Papirtype                                                                  | Sådan ilægges papiret                                                                                                    | Bakke             |
|----------------------------------------------------------------------------|----------------------------------------------------------------------------------------------------|-------------------|
|                                                                            |                                                                                                    | 1 Fotobakkeskyder |
| <ul> <li>Fotopapir 13 x<br/>18 cm (5 x 7")</li> <li>Konvolutter</li> </ul> | <ol> <li>Tag udskriftsbakken ud<br/>ved at skubbe knapperne<br/>i siderne ind og trække<br/>bakken ind mod dig selv.</li> <li>Læg fotopapir i med<br/>udskriftssiden nedad.<br/>Ilæg konvolutter med<br/>forsiden nedad og<br/>klappen til venstre. Stop<br/>klappen ind i konvolut-<br/>terne for at undgå<br/>papirstop.</li> <li>Sæt udskriftsbakken i igen.</li> <li>Træk fotobakkeskyderen<br/>ind mod dig selv, indtil<br/>den stopper. Indikatoren<br/>for den primære<br/>papirbakke lyser som tegn<br/>på, at der ved næste<br/>udskriftsjob bruges papir<br/>fra den primære<br/>papirbakke.</li> </ol> | Primær papirbakke |

# Oplysninger om blækpatroner

HP Photosmart 8400 series-printeren kan udskrive fotos i farve og sort-hvid. HP leverer forskellige typer blækpatroner, så du kan vælge de bedste patroner til dine opgaver. De blækpatronnumre, du kan bruge til denne printer, vises også på bagsiden.

Hvis du vil opnå den bedste udskriftskvalitet, anbefaler vi, at du altid bruger HPblækpatroner. Hvis du isætter en blækpatron, der ikke er omtalt i denne tabel, kan garantien på printeren bortfalde.

#### Brug de korrekte blækpatroner

| Når du vil<br>udskrive                   | Skal du indsætte<br>denne<br>blækpatron i<br>venstre bås | Skal du indsætte<br>denne<br>blækpatron i den<br>midterste bås | Skal du indsætte<br>denne<br>blækpatron i<br>højre bås |
|------------------------------------------|----------------------------------------------------------|----------------------------------------------------------------|--------------------------------------------------------|
| Farvefotos                               | HP-fotoblækpatron<br>nr. 348                             | Trefarvet HP-<br>blækpatron nr. 343<br>eller 344               | HP grå<br>fotoblækpatronnr.<br>100                     |
| Sort-hvide<br>fotografier                | HP-fotoblækpatron<br>nr. 348                             | Trefarvet HP-<br>blækpatron nr. 343<br>eller 344               | HP grå<br>fotoblækpatronnr.<br>100                     |
| Sepia og antikke<br>fotos                | HP-fotoblækpatron<br>nr. 348                             | Trefarvet HP-<br>blækpatron nr. 343<br>eller 344               | HP grå<br>fotoblækpatronnr.<br>100                     |
| Tekst og<br>farvelagte<br>stregtegninger | HP-fotoblækpatron<br>nr. 348                             | Trefarvet HP-<br>blækpatron nr. 343<br>eller 344               | HP sort<br>blækpatron nr. 339                          |

**Forsigtig!** Sørg for at bruge de rigtige blækpatroner. Desuden fraråder HP modificering eller genopfyldning af HP-blækpatroner. Skader, der opstår som følge af modificering eller genopfyldning af HP-blækpatroner, dækkes ikke af HP's garanti.

Hvis du vil opnå den bedste udskriftskvalitet, anbefaler vi, at du installerer alle blækpatroner før den dato, der er trykt på emballagen.

#### Sådan indsættes eller udskiftes blækpatronerne

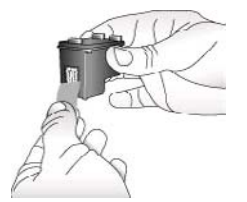

Fjern den pink tape

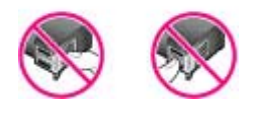

Må ikke berøres

#### Klargør printeren og blækpatronerne

- 1. Kontroller, at printeren er tændt, og at kartonen inden i printeren er fjernet.
- 2. Løft printerens dæksel.
- 3. Fjern den lyserøde tape fra alle blækpatroner.

Undgå at røre ved blækdyserne og de kobberfarvede kontakter, og sæt ikke tapen på blækpatronerne igen.

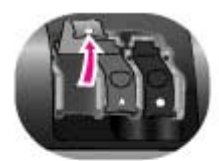

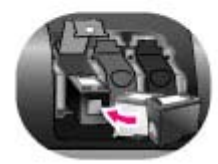

#### Isæt blækpatronerne

- Hvis du vil udskifte en blækpatron, skal du trykke på og trække dækslet over blækpatronbåsen ud for at åbne det og derefter tage blækpatronen ud.
- Symbolet på blækpatronens etiket skal svare til den korrekte bås. Hold blækpatronen med etiketten for oven, skub den let opad og ind i båsen, så de kobberfarvede kontakter kommer ind først. Skub blækpatronen ind, så den låses på plads.
- 3. Luk dækslet til blækpatronbåsen.
- 4. Gentag de foregående trin, hvis du skal installere de andre blækpatroner.
- 5. Når du har installeret de ønskede patroner, skal du lukke printerdækslet.

Du skal installere alle tre patroner, for at printeren kan fungere korrekt.

**Tip!** Hvis du udskriver med reserveblæk (Inkbackup printing mode), kan du fortsætte udskrivningen, selv om en af patronerne svigter eller løber tør for blæk. Tag patronen ud, og luk printerdækslet for at aktivere reserveblækfunktionen. Printeren fortsætter udskrivningen, men ved langsommere hastighed og med ringere udskriftskvalitet. Der vises en meddelelse om, at reserveblækfunktionen er aktiveret. Sæt en ny patron i så hurtigt som muligt.

På den inaktive printerskærm vises tre ikoner for det omtrentlige blækniveau i hver blækpatron (100%, 75%, 50%, 25% og næsten tom). Der vises ikke ikoner for blækniveau, hvis en af de installerede patroner ikke er en original HPblækpatron.

Hver gang du installerer eller udskifter en blækpatron, bliver du bedt om at udskrive en justeringsside. Det sikrer en høj udskriftskvalitet.

#### Juster patronerne

- 1. Læg papiret i papirbakken.
- 2. Følg vejledningen på skærmen for at udføre patronjusteringen.

#### Når du ikke bruger en blækpatron

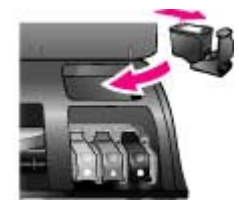

Hver gang du tager en blækpatron ud af printeren, skal du opbevare den i en holder til blækpatroner, hvis en sådan forefindes. Holderen forhindrer blækket i at tørre ud. Forkert opbevaring af blækpatronen kan beskadige den.

Du lægger en blækpatron i holderen ved at skubbe den lidt skråt ind, indtil den låses på plads.

Når du har indsat en patron i patronholderen, skal du placere den i printerens opbevaringsområde under topdækslet. Kapitel 1

# 2 Udskrivning

Det er nemt at udskrive fotos i høj kvalitet til dig selv, familie og venner. Dette afsnit indeholder oplysninger om, hvordan du hurtigt kan komme i gang med udskrivningen, en detaljeret vejledning i brug af hukommelseskort, udvælgelse af fotos m.v.

# Hurtig start

Det er så let som ingenting at udskrive fotos! Følg denne fremgangsmåde:

| Trin 1: Forberedelse af udskrivningen |                                                                                                    |  |
|---------------------------------------|----------------------------------------------------------------------------------------------------|--|
| Isætning af blækpatron                | <ol> <li>Installer blækpatronerne.<br/>Se Oplysninger om blækpatroner.</li> <li>a. Tag blækpatronen ud af emballagen, og fjern<br/>tapen. Berør ikke blækpatronens dyser eller<br/>de kobberfarvede kontakter.</li> <li>b. Åbn printerens topdæksel.</li> <li>c. Symbolet på blækpatronens etiket skal svare<br/>til den korrekte bås. Hold blækpatronen med<br/>etiketten for oven, skub den let opad og ind i<br/>båsen, så de kobberfarvede kontakter<br/>kommer ind først. Skub blækpatronen ind, så<br/>den låses på plads.</li> <li>d. Gentag dette for hver blækpatron, der skal<br/>installeres.</li> </ol> |  |
|                                       | <ol> <li>Ilæg fotopapir.<br/>Se Papiroplysninger.</li> <li>a. Hæv udskriftsbakken.</li> <li>b. Læg papir i med udskriftssiden nedad. Hvis du<br/>bruger papir med fane, skal du ilægge det, så<br/>fanen indføres sidst.</li> <li>c. Sænk udskriftsbakken.</li> <li>d. Skub fotobakkeskyderen væk fra dig selv,<br/>indtil den stopper. Indikatoren for fotobakken<br/>lyser som tegn på, at der ved næste<br/>udskriftsjob bruges papir fra fotobakken.</li> <li>Hvis du ikke ønsker at udskrive på små medier, som<br/>vist her, skal du i stedet lægge fotopapir i den primære<br/>papirbakke.</li> </ol>        |  |

| Trin 2: Udvælgelse af fotos         |                                                                                                    |  |  |
|-------------------------------------|----------------------------------------------------------------------------------------------------|--|--|
| Indsætning af et<br>hukommelseskort | <ol> <li>Indsæt et hukommelseskort, der indeholder fotos.</li> <li>Forsigtig! Forkert indsætning af<br/>hukommelseskort kan beskadige kortet og<br/>printeren. Der er yderligere oplysninger om<br/>hukommelseskort i afsnittet Brug af<br/>hukommelseskort.</li> </ol>                                                           |  |  |
| Udvælgelse af et foto               | <ol> <li>Tryk på Vælg fotos ◄ eller ► for at rulle gennem fotografierne på kortet.</li> <li>Tryk på Vælg fotos ☑ for at vælge et foto, som du vil udskrive. Der vises en markering i venstre hjørne af fotoet på printerskærmen. Der er yderligere oplysninger om udvælgelse af fotos i afsnittet Udvælgelse af fotos.</li> </ol> |  |  |
|                                     |                                                                                                    |  |  |
| Trin 3: Udskrivning                 |                                                                                                    |  |  |
|                                     | •                                                                                                    |  |  |

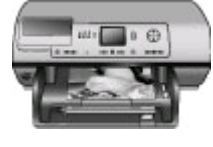

 Tryk på Udskriv for at udskrive de markerede fotos.

#### Udskrivning af fotos

# Udskrivning uden en computer

HP Photosmart 8400 series-printeren gør det muligt at udskrive fantastiske fotos uden at nærme sig en computer.

#### Brug af hukommelseskort

Når du har taget billeder med et digitalkamera, kan du tage hukommelseskortet ud af kameraet og sætte det i printeren for at se og udskrive dine fotos. Printeren kan læse følgende typer hukommelseskort: CompactFlash<sup>(tm)</sup>, Memory Sticks, Microdrive<sup>(tm)</sup>, MultiMediaCard<sup>(tm)</sup>, Secure Digital<sup>(tm)</sup>, SmartMedia<sup>(tm)</sup> og xD-Picture Card<sup>(tm)</sup>.

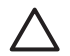

**Forsigtig!** Hvis du bruger andre hukommelseskort, kan det beskadige både hukommelseskortet og printeren.

Du kan læse mere om overføring af fotos fra et digitalkamera til printeren under Tilslutning til andre enheder.

#### Understøttede filformater

Printeren kan genkende og udskrive følgende filformater direkte fra hukommelseskortet: JPEG, ukomprimeret TIFF, AVI (JPEG-komprimering), QuickTime (JPEG-komprimering) og MPEG-1. Hvis et digitalkamera gemmer fotos og videoklip i andre filformater, skal du gemme filerne på en computer og udskrive dem fra et softwareprogram. Der er yderligere oplysninger i HP Photosmart Printer Help på skærmen.

#### Isætning af hukommelseskort

Når du har taget billeder med et digitalkamera, skal du tage hukommelseskortet ud af kameraet og sætte det i printeren.

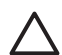

**Forsigtig!** Træk ikke et hukommelseskort ud, mens indikatorlampen blinker. En blinkende indikatorlampe betyder, at printeren benytter hukommelseskortet. Fjernes et hukommelseskort under denne proces, kan det beskadige printeren og hukommelseskortet eller ødelægge dataene på hukommelseskortet.

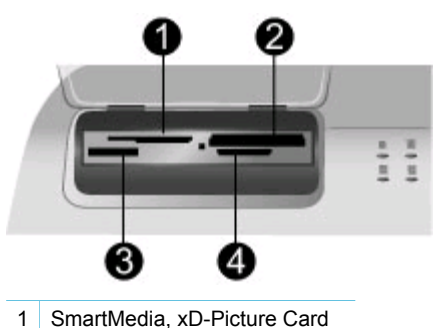

- 2 CompactFlash, Microdrive
- 3 Memory Sticks
- 4 MultiMediaCard, Secure Digital

#### Sådan isættes et hukommelseskort

- 1. Tag eventuelle hukommelseskort, der allerede sidder i printeren, ud. Der må kun være indsat ét kort ad gangen.
- 2. Find det korrekte slot til hukommelseskortet.
- 3. Indsæt hukommelseskortet i dette slot, så de kobberfarvede kontakter vender nedad, eller metalhullerne til ben vender mod printeren.
- 4. Skub forsigtigt hukommelseskortet ind i printeren, indtil det stopper. Printeren læser hukommelseskortet og viser derefter det første foto på kortet. Hvis du har anvendt digitalkameraet til at udvælge fotos på kortet, spørger printeren, om du vil udskrive de kameravalgte fotos.

## Udvælgelse af fotos

Du kan udvælge et eller flere fotos til udskrivning via printerens kontrolpanel.

#### Udvælge et foto

- 1. Isæt et hukommelseskort.
- 2. Tryk på Vælg foto 🐗 eller 🕨 for at finde det foto, du vil udskrive.

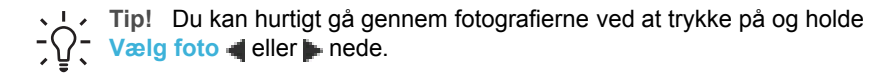

- 3. Tryk på Vælg foto for at vælge det aktuelle foto på printerskærmen. Der vises en markering i nederste venstre hjørne af printerskærmen som tegn på, at fotoet er udvalgt til udskrivning. Tryk på Vælg foto gentagne gange, hvis du vil udskrive flere kopier af fotoet. Antallet af kopier, der udskrives, vises ud for markeringen. Tryk på Annuller, hvis du vil mindske antallet af kopier med én kopi.
- 4. Hvis du vil udvælge flere fotos, skal du gentage disse trin.

#### Fravælge et foto

- 1. Tryk på Vælg foto 🐗 eller 🕨 for at finde det foto, du vil fravælge.
- 2. Tryk på Annuller. Fravalg af fotos sletter dem ikke fra hukommelseskortet.

## Udskrivning af udvalgte fotos

Du kan udskrive fotos fra et hukommelseskort eller direkte fra et PictBridge- eller HPdigitalkamera med direkte udskrivning. Du kan udskrive valgte fotos, alle fotos, de fotos, du har valgt på et kontrolark eller en række fotos. Der er flere oplysninger i *Brugervejledningen*, der er tilgængelig i onlineformat på cd'en med *Brugervejledningen*.

## Forbedring af fotos

Printeren indeholder en række værktøjer og effekter, der gør det muligt for dig at forbedre dine fotos eller bruge dem kreativt. Du kan tilføje farveeffekter, fjerne røde øjne eller tilføje en dekorativ ramme. Indstillingerne ændrer ikke de originale fotos. De har kun indflydelse på udskrivningen. Der er flere oplysninger i *Brugervejledningen*, der er tilgængelig i onlineformat på cd'en med *Brugervejledningen*.

## Ændring af printerpræferencer

Du kan ændre printerens standardindstillinger efter dine personlige præferencer ved at bruge printermenuen på printerens kontrolpanel. Printerpræferencerne er globale indstillinger. De gælder for alle de fotos, du udskriver. Der findes en liste over de tilgængelige præferencer og deres standardindstillinger i afsnittet Printermenu. Der er flere oplysninger om ændring af printerpræferencer i *Brugervejledningen*, der er tilgængelig i onlineformat på cd'en med *Brugervejledningen*.

## Tilslutninger

Printeren kan tilsluttes andre enheder og oprette forbindelse til andre personer.

## Tilslutning til andre enheder

Denne printer kan tilsluttes computere og andre enheder på flere forskellige måder. Hver tilslutningstype har sin egen funktionsmåde.

| Tilslutningstype og udstyr                                                                                                    | Funktionalitet                                                                                                    |  |
|----------------------------------------------------------------------------------------------------|----------------------------------------------------------------------------------------------------|--|
| <ul> <li>USB</li> <li>Et kabel på maksimalt 3 meter, der<br/>er kompatibelt med USB (Universal<br/>Serial Bus) 1.1 eller 2.0 med fuld<br/>hastighed. Oplysninger om<br/>tilslutning af printeren med et USB-<br/>kabel finder du i<br/><i>Installationsvejledningen</i>.</li> <li>En computer med internetadgang<br/>(til brug af HP Instant Share).</li> </ul> | <ul> <li>Udskrivning fra en computer til<br/>printeren. Se Udskrivning med en<br/>computer.</li> <li>Du kan gemme fotos fra et<br/>hukommelseskort, der er indsat i<br/>printeren, på en computer, hvor du<br/>kan redigere eller organisere dem i<br/>HP Image Zone-programmet.</li> <li>Deling af fotos med andre via<br/>HP Instant Share.</li> <li>Direkte udskrivning fra et<br/>HP Photosmart-digitalkamera med<br/>direkte udskrivning til printeren. Der<br/>er yderligere oplysninger i afsnittet<br/>Udskrivning uden en computer og i<br/>dokumentationen til kameraet.</li> </ul> |  |
| Netværk<br>Et Ethernet-kabel af typen CAT-5 med<br>et RJ-45-stik.<br>Slut printeren til netværket ved at sætte<br>kablet i Ethernet-porten på printerens<br>bagside. Der er flere oplysninger under<br>Tilslutning af printeren til netværket.                                                                                                    | <ul> <li>Udskrivning fra en vilkårlig<br/>computer på netværket til printeren.<br/>Se Udskrivning med en computer.</li> <li>Du kan gemme fotos fra et<br/>hukommelseskort, der er indsat i<br/>printeren, på en vilkårlig<br/>netværkscomputer, hvor du kan<br/>redigere eller organisere dem i<br/>HP Image Zone-programmet.</li> <li>Deling af fotos med andre via<br/>HP Instant Share.</li> <li>Afsendelse eller modtagelse af<br/>fotos fra andre printere på<br/>netværket, der kan bruge<br/>HP Instant Share.</li> </ul>                                                              |  |
| <b>PictBridge</b><br>Et PictBridge-kompatibelt digitalkamera<br>og et USB-kabel.<br>Tilslut kameraet i kameraporten på<br>forsiden af printer.                                                                                                    | Direkte udskrivning fra et PictBridge-<br>kompatibelt digitalkamera til printeren.<br>Der er yderligere oplysninger i afsnittet<br>Udskrivning uden en computer og i<br>dokumentationen til kameraet.                                                                                                    |  |
| <b>Bluetooth</b><br>HP trådløs Bluetooth-printeradapter<br>(tilbehør).<br>Se den tilhørende vejledning samt<br>hjælpen på skærmen, hvis printeren                                                                                                    | Udskrivning fra enheder, der benytter<br>trådløs Bluetooth, til printeren.<br>Hvis du slutter HP's trådløse Bluetooth-<br>printeradapter (tilbehør) til printeren via                                                                                                    |  |

| Tilslutningstype og udstyr                                         | Funktionalitet                                                                                                    |
|--------------------------------------------------------------------|----------------------------------------------------------------------------------------------------|
| blev leveret med dette tilbehør, eller du<br>har købt det separat. | kameraporten, skal du angive de<br>nødvendige indstillinger i Bluetooth-<br>printermenuen. Se Printermenu.<br>Adapteren er ikke kompatibel med<br>Macintosh. |

#### **Tilslutning via HP Instant Share**

(fortsat)

Du kan bruge HP Instant Share til at dele fotos med andre via e-mail, onlinealbum eller en onlinefotoservice. Du kan endog sende et foto til en anden kompatibel printer i netværket. Du skal bruge et USB-kabel til at slutte printeren til en computer, der har internetadgang eller er tilsluttet et netværk, og hvor alle HP-programmer er installeret. Hvis du forsøger at bruge HP Instant Share uden at have den nødvendige software installeret eller konfigureret, vises en meddelelse på skærmen med oplysninger om de trin, du skal gennemføre. Følgende er nødvendigt for at kunne bruge HP Instant Share sammen med printeren:

| USB-forbindelse                                                                                                    | Netværksforbindelse                                                                                                    |  |
|----------------------------------------------------------------------------------------------------|----------------------------------------------------------------------------------------------------|--|
| <ul> <li>Printeren skal være konfigureret og tilsluttet en computer via et USB-kabel</li> <li>Adgang til internettet via den computer, som printeren er tilsluttet</li> <li>Et bruger-id og en adgangskode til HP Passport</li> <li>Printersoftwaren skal være installeret på computeren Vælg installationstypen Typical (standard), når du installerer printersoftwaren. HP Instant Share virker ikke sammen med en installation af typen Minimum.</li> </ul> | <ul> <li>Et LAN-netværk (lokalnetværk)</li> <li>Printeren skal være konfigureret og<br/>tilsluttet LAN-netværket<br/>Se Netværk.</li> <li>Direkte adgang til internettet via<br/>netværket</li> <li>Et bruger-id og en adgangskode til<br/>HP Passport</li> <li>Printersoftwaren skal være<br/>installeret på computeren<br/>Vælg installationstypen Typical<br/>(standard), når du installerer<br/>printersoftwaren. HP Instant Share<br/>virker ikke sammen med en<br/>installation af typen Minimum.</li> </ul> |  |

#### **Opsætning af HP Instant Share**

Du kan konfigurere HP Instant Share, oprette en liste over HP Instant Sharedestinationer, administrere en liste over godkendte eller blokerede afsendere og få et bruger-id og en adgangskode til HP Passport ved at gøre følgende:

 Windows: Dobbeltklik på ikonet HP Instant Share Setup (opsætning af HP Instant Share) på skrivebordet på en computer, hvor du har installeret printersoftwaren. Følg vejledningen på skærmen. Hvis en knap af typen Hjælp vises på et opsætningsskærmbillede i HP Instant Share, kan du klikke på knappen for at få yderligere oplysninger. Du kan altid køre opsætningen igen, hvis du har brug for at ændre listen over HP Instant Share-destinationer. Opsætning af Instant Share er også tilgængelig via rullemenuen **Settings** (indstillinger) i HP Director.

 Macintosh: I Finder skal du navigere til Programmer > Hewlett-Packard > Photosmart > Hjælpeprogrammer og derefter dobbeltklikke på HP Instant Share Setup (opsætning af HP Instant Share). Følg vejledningen på skærmen. Dette program køres automatisk, når du installerer printersoftwaren første gang. Du kan altid køre opsætningen igen, hvis du har brug for at ændre listen over HP Instant Share-destinationer.

#### Sådan angives HP Instant Share-indstillinger

- 1. Tryk på HP Instant Share.
- 2. Vælg HP Instant Share options (HP Instant Share-indstillinger), og tryk derefter på OK.
- 3. Vælg én af følgende indstillinger, og tryk derefter på OK:
  - Receive options (modtageindstillinger):
    - Receive from allowed senders (modtag fra tilladte afsendere) giver printeren besked om kun at modtage samlinger, der er sendt af godkendte afsendere.
    - Receive from any unblocked sender (modtag fra enhver ikkeblokeret afsender) giver printeren besked om at modtage alle samlinger.

 Auto checking (automatisk kontrol):
 Funktionen er aktiveret som standard. Hvis printeren ikke automatisk skal kontrollere, om der er HP Instant Share-samlinger, skal du vælge Off (fra).

- On (til) får med jævne mellemrum printeren til at kontrollere, om der er HP Instant Share-samlinger.
- Off (fra) forhindrer, at printeren kontrollerer, om der er samlinger.
- Remove collections (fjern samlinger) gør det muligt at vælge modtagne samlinger, som skal fjernes.
- Device name (enhedens navn) viser printerens netværksnavn.
- Reset HP Instant Share (nulstil HP Instant Share) nulstiller alle HP Instant Share-indstillinger til standardværdierne. Dette betyder, at du skal gennem opsætning af HP Instant Share igen for at registrere printeren hos HP Instant Share-tjenesten.

#### Sådan bruges HP Instant Share (USB) til at sende fotos

- 1. Isæt et hukommelseskort, og vælg fotos.
- 2. Tryk på HP Instant Share.
- 3. Følg vejledningen på computerskærmen for at dele de valgte fotos med andre.

Image Zone Hjælp på skærmen indeholder oplysninger om brug af HP Instant Share.

#### Sådan bruges HP Instant Share (netværk) til at sende fotos

- 1. Isæt et hukommelseskort, og vælg fotos.
- 2. Tryk på HP Instant Share.
- 3. Vælg en destination, og tryk derefter på OK.
- 4. Vælg Send photos (send fotos), og tryk derefter på OK. Hvis destinationen er en e-mail-adresse, sender printeren en e-mail med et link til billedet på webstedet HP Instant Share. Hvis destinationen er en kompatibel

printer i netværket, vises et ikon, der meddeler brugeren, at billedet er tilgængeligt. Der er yderligere oplysninger i HP Image Zone Hjælp på skærmen.

#### Sådan bruges HP Instant Share (netværk) til at modtage fotos

- 1. Tryk på HP Instant Share.
- 2. Vælg Receive (modtag), og tryk derefter på OK.
- 3. Vælg en modtaget HP Instant Share-samling (meddelelse med fotos), og tryk derefter på OK.

Det første foto, som meddelelsen indeholder, vises på printerskærmen. Du kan navigere til, vælge, og udskrive HP Instant Share-fotos på samme måde, som du gør med fotos på et hukommelseskort eller et tilsluttet digitalkamera. Hvis du indsætter et hukommelseskort eller tilslutter et digitalkamera, mens du får vist HP Instant Share-fotos, afsluttes HP Instant Share-sessionen, og den normale visning af fotos fra kortet eller kameraet starter.

Printeren kontrollerer også med jævne mellemrum, om der er modtaget nye fotos. Et ikon (en konvolut) for modtagelse via HP Instant Share vises på printerskærmen og giver dig besked om, at et HP Instant Share-foto er tilgængeligt til visning på printeren.

- 4. Vælg én af følgende indstillinger, og tryk derefter på OK:
  - View (vis) for at få vist det modtagne foto på printerskærmen.
  - Remove (fjern) for at slette det modtagne foto.

## Udskrivning med en computer

Alle HP's fotoprintere leveres med HP Image Zone-software, som du kan bruge til at bearbejde dine fotos på mange forskellige måder. Brug softwaren til at udfolde dig kreativt med dine billeder: Rediger dem, del dem, og opret sjove projekter, f.eks. lykønskningskort. HP Image Zone installeres kun, hvis du vælger installationsindstillingen **Typical (standard)**. Macintosh understøtter kun et undersæt af funktionerne i HP Image Zone, som det fremgår af følgende tabel.

| Software-funktion                                                                                                    | Her kan du finde oplysninger                                                                                                    |  |
|----------------------------------------------------------------------------------------------------|----------------------------------------------------------------------------------------------------|--|
| <ul> <li>Styr udskrivningen</li> <li>Udnyt HP Photosmart-printerdriverens<br/>effektivitet. Denne software giver dig fuld<br/>kontrol over, hvordan dine fotos<br/>udskrives. Du kan:</li> <li>Fremstille udskrifter i kladdekvalitet<br/>for at spare blæk og fotomedier</li> <li>Lære, hvordan du får størst udbytte<br/>af printeren og dine digitale fotos</li> </ul> | Windows: I Hjælp på skærmen skal du<br>klikke på HP Photosmart Printer Help.<br>I selve udskrivningsdialogboksen skal<br>du højreklikke på en indstilling og klikke<br>på Hvad er det? for at få mere at vide<br>om den pågældende indstilling.<br>Macintosh: Vælg Hjælp > Mac-hjælp i<br>Finder, og vælg derefter Bibliotek ><br>HP Photosmart Printer Help. |  |
| <ul> <li>Bruge avancerede farveindstillinger<br/>til at fremstille topkvalitetsudskrifter</li> </ul>                                                                                                    |                                                                                                    |  |

#### Software-funktion

#### **HP Instant Share**

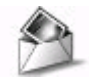

Brug HP Instant Share til at dele fotos med familie og venner. Med HP Instant Share kan du let:

- E-maile billeder uden at skulle vedhæfte store filer
- Oprette onlinealbums, hvor du kan dele, organisere og gemme fotos
- Bestille professionelt fremstillede billeder online (tilgængeligheden afhænger af land/område)

#### Kreative projekter

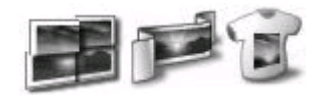

Lad dine tanker bevæge sig uden for fotoalbummet. Med HP Image Zone kan du bruge dine digitale fotos til kreative projekter som:

- Overføringspapir
- Bannere
- Lykønskningskort

#### Her kan du finde oplysninger

Der er yderligere oplysninger om brug af HP Instant Share på netop din printermodel under Tilslutning via HP Instant Share.

Windows: I Hjælp på skærmen skal du klikke på Brug HP Image Zone og derefter klikke på Del dine billeder med HP Instant Share.

Når du vil bruge HP Instant Share under Windows, skal du starte HP Image Zone, vælge et eller flere fotos og derefter klikke på fanen **HP Instant Share**.

**Macintosh**: Start HP Instant Share, og følg derefter instruktionerne på skærmen.

Når du vil bruge HP Instant Share på en Macintosh, skal du trykke på og holde HP Photosmart Menu nede i Dock og derefter vælge HP Instant Share i genvejsmenuen.

Windows: I Hjælp på skærmen skal du klikke på Brug HP Image Zone og derefter klikke på Opret projekter.

Du kan fremstille kreative projekter under Windows ved at starte HP Image Zone, vælge et eller flere fotos og derefter klikke på fanen **Projekter**.

Macintosh: Du kan udføre kreative projekter på en Macintosh ved at trykke på og holde den aktive HP Photosmart Menu nede i Dock og derefter vælge HP Image Print i genvejsmenuen. Vælg en kreativ udskriftsindstilling i rullemenuen Udskriftslayout. Der vises instruktioner på skærmen i vinduet HP Image Print. Også tilgængelig i HP Image Edit.

#### Kapitel 2

| (fortsat)                                                                                                    |                                                                                                    |  |
|----------------------------------------------------------------------------------------------------|----------------------------------------------------------------------------------------------------|--|
| Software-funktion                                                                                                    | Her kan du finde oplysninger                                                                                                    |  |
| Organiser fotos                                                                                                    | l Hjælp på skærmen skal du klikke på<br>Brug HP Image Zone og derefter klikke<br>på Håndter billeder.                                                                                                    |  |
|                                                                                                    | Du organiserer dine fotos under<br>Windows ved at starte HP Image Zone<br>og derefter klikke på fanen <b>Mine billeder</b> .                                                                                                    |  |
| <ul> <li>Med HP Image Zone har du styr på dine<br/>digitale fotos og videoklip, og du kan:</li> <li>Organisere dine fotos i albums</li> <li>Søge efter fotos efter dato,<br/>nøgleord m.m.</li> <li>Indeksere billeder automatisk</li> </ul> | <b>Macintosh</b> : Denne funktion er ikke<br>tilgængelig i printersoftwaren på<br>Macintosh. Vi anbefaler, at du bruger<br>iPhoto 2.0 eller nyere.                                                                                        |  |
| Rediger og forbedr dine fotos                                                                                                    | Windows: I Hjælp på skærmen skal du<br>klikke på Brug HP Image Zone og<br>derefter klikke på Rediger billeder.<br>Du kan redigere fotos under Windows<br>ved at starte HP Image Zone, vælge et<br>eller flere fotos og derefter klikke på |  |
| Med HP Image Zone kan du:                                                                                                    | fanen <b>Rediger</b> .                                                                                                    |  |
| <ul> <li>Foretage manuel farvekorrektion og<br/>udføre andre justeringer for at<br/>forbedre dine fotos, før du udskriver<br/>dem</li> <li>Tilføje tekst og anden grafik</li> <li>Tilføje tekst og anden grafik</li> </ul>                   | Macintosh: Du kan redigere fotos på en<br>Macintosh ved at trykke på og holde den<br>aktive HP Photosmart Menu nede i<br>Dock og derefter vælge HP Image Edit i<br>genvejsmenuen.                                                         |  |

 Tilpasse størrelsen på dine digitale fotos

# **3** Installation af softwaren

Printeren leveres med programmer, som du kan installere på en computer. I dette afsnit beskrives installationen, og du får tip til fejlfinding i forbindelse med installationen.

## Installation

Når du har brugt oplysningerne i *Installationsvejledningen* til at installere printerhardwaren, skal du bruge oplysningerne i dette afsnit til at installere softwaren.

| Windows-brugere                                                                                                    |                                                                                                    | Macintosh-brugere                                                                                                    |  |
|----------------------------------------------------------------------------------------------------|----------------------------------------------------------------------------------------------------|----------------------------------------------------------------------------------------------------|--|
| Vigtigt: Tilslut ikke USB-kablet, før du<br>bliver bedt om det.                                                                              |                                                                                                    | Vigtigt: Tilslut ikke USB-kablet, før du bliver bedt om det.                                                                                                    |  |
| HP Image Zone-softwaren og fuld<br>printerfunktionalitet installeres<br>automatisk, når du vælger<br>standardinstallationen af HP-softwaren. |                                                                                                    | <b>Bemærk!</b> Hvis du vil tilslutte printeren<br>til et netværk i stedet for en enkelt<br>computer, skal du følge installa-<br>tionsveiledningen i Netværk.                                                                                                    |  |
| 1.<br>2.                                                                                                    | Indsæt cd'en med HP Photosmart i<br>computerens cd-rom-drev.<br>Klik på <b>Næste</b> , og følg instruk-<br>tionerne på skærmen. Hvis der ikke<br>vises nogen instruktioner, skal du<br>finde filen <b>setup.exe</b> på cd'en og<br>dobbeltklikke på den. | <ol> <li>Indsæt cd'en med HP Photosmart i<br/>computerens cd-rom-drev.</li> <li>Dobbeltklik på ikonet<br/>HP Photosmart CD.</li> <li>Dobbeltklik på ikonet Installer<br/>HP Photosmart. Følg vejledningen<br/>nå ekommen for et installer</li> </ol>                                    |  |
|                                                                                                    | Bemærk! Hvis skærmen Ny<br>hardware fundet åbnes, skal du<br>klikke på Annuller, tage USB-<br>kablet ud og genstarte installationen.                                                                                                    | <ul> <li>på skærnen for at installere<br/>printerprogrammet - med USB som<br/>tilslutningstype.</li> <li>Når du bliver bedt om det, sætter du<br/>den ene ende af USB-kablet i USB-</li> </ul>                                                                                          |  |
| 3.                                                                                                    | Vælg mellem en USB eller<br>netværksforbindelse. Hvis du<br>vælger en netværksforbindelse,<br>skal du følge vejledningen i<br>Netværk. Hvis du vælger en USB-<br>forbindelse, skal du gå til det næste<br>trin                                           | <ul> <li>porten bag på printeren og den<br/>anden ende i USB-porten på din<br/>computer.</li> <li>5. Vælg printeren i dialogboksen<br/>Udskriv. Hvis printeren ikke findes<br/>på listen, skal du klikke på <b>Rediger</b><br/><b>printerliste</b> for at tilføje printeren.</li> </ul> |  |
| 4.                                                                                                    | Når du bliver bedt om det, sætter du<br>den ene ende af USB-kablet i USB-<br>porten bag på printeren og den<br>anden ende i USB-porten på din<br>computer.                                                                                               | Hvis du vil ændre en USB-forbundet<br>printer til en netværksprinter, skal du se<br>Sådan ændres en USB-forbundet printer<br>til netværksforbundet.                                                                                                    |  |
| 5.                                                                                                    | Følg instruktionerne på skærmen,<br>indtil installationen er afsluttet, og<br>computeren genstarter. Når<br>velkomstsiden vises, skal du klikke                                                                                                    |                                                                                                    |  |

på Udskriv en demoside.

# Fejlfinding i forbindelse med installation

Hvis installationen af printersoftwaren mislykkedes, eller hvis printer og computer ikke kommunikerer optimalt efter softwareinstallationen, kan du finde mulige løsninger på denne side. Hvis du stadig har brug for hjælp, kan du se dokumentationen til printeren eller kontakte Kundesupport. Kontroller alle kabelforbindelser mellem printeren og computeren og kontroller, at du bruger den nyeste version af printersoftwaren.

#### Guiden Ny hardware fundet åbnes, men genkender ikke printeren.

Du kan have tilsluttet USB-kablet, før softwaren blev installeret. Tag USB-kablet ud, og installer softwaren igen. Tilslut USB-kablet, når du bliver bedt om det under installationen af softwaren.

#### Computeren svarer ikke under softwareinstallationen.

Dette kan skyldes, at der kører antivirusprogrammer eller andre programmer i baggrunden, som forsinker installationsprocessen. Vent, mens programmet kopierer filer. Dette tager nogle minutter. Hvis computeren stadig ikke svarer efter nogle minutter, skal du genstarte computeren, deaktivere de aktive antivirusprogrammer, lukke alle andre programmer og derefter installere printersoftwaren igen.

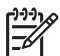

Bemærk! Antivirusprogrammet starter automatisk, når computeren genstartes.

#### Dialogboksen Systemkrav vises under installationen.

En komponent i computeren opfylder ikke minimumssystemkravene. Opgrader komponenten til minimumssystemkravet, og installer derefter printersoftwaren igen.

# Kontrol af systemkravene viser, at computeren kører en gammel version af Internet Explorer.

Tryk på Ctrl + Skift på tastaturet, og klik på Annuller i dialogboksen Systemkrav for at tilsidesætte blokeringen og fuldføre softwareinstallationen. Du skal opdatere Internet Explorer, så snart du har installeret programmet HP Photosmart, ellers fungerer HP-programmet ikke korrekt.

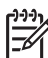

**Bemærk!** Du behøver ikke installere HP-programmet igen, når du har opdateret Internet Explorer.

#### Computeren kan ikke læse HP Photosmart-cd'en

Kontroller, at cd'en ikke er beskidt eller ridset. Hvis andre cd'er fungerer, men ikke HP Photosmart-cd'en, er cd'en muligvis ødelagt. Du kan hente printersoftwaren fra www.hp.com/support. Hvis andre cd'er heller ikke fungerer, skal cd-rom-drevet muligvis repareres.

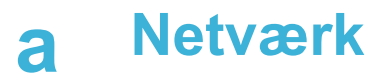

Nedenstående vejledning beskriver, hvordan du installerer HP Photosmart 8400 series-printeren i et Ethernet-netværk (kabelnetværk). En kabeltilslutning gør det muligt for printeren at kommunikere med computere via en router, hub eller switch. Du skal have internetadgang via bredbånd for at få fuldt udbytte af printerens funktionssæt.

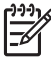

**Bemærk!** Se den installationsvejledning, der lå i pakken, for at få oplysninger om USBinstallation.

Når du konfigurerer printeren på et netværk, viser printerskærmen et af to Ethernetforbindelsesikoner for at angive status for forbindelsen:

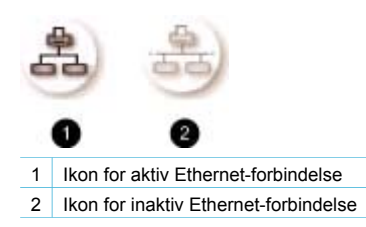

Før du fortsætter med dette afsnit, skal du kontrollere, at du allerede har konfigureret kabelnetværket. Se dokumentationen, der fulgte med netværkshardwaren. Kontroller også, at du har konfigureret printeren som beskrevet i den installationsvejledning, der lå i pakken.

### Grundlæggende om netværk (Windows og Macintosh)

Netværk gør det muligt for netværksenheder, f.eks. computere og printere, at kommunikere med hinanden. Et kabel- eller Ethernet-netværk er den mest almindelige type netværk på kontorer og i hjemmet.

Netværksadapteren i printeren understøtter både 10 Mbps og 100 Mbps Ethernet-netværk. For at slutte printeren til et netværk skal du bruge et Ethernet-kabel af typen CAT-5 med et RJ-45stik. Dette er ikke det samme som et USB-kabel.

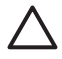

**Forsigtig!** Selvom RJ-45-stikket på et CAT-5-kabel ligner et almindeligt telefonstik, er det ikke det samme. Brug aldrig en almindelig telefonledning til at slutte printeren til et Ethernet-netværk. Det kan beskadige printeren og andre netværksenheder.

Følgende illustration viser et eksempel på printeren i et netværk med flere computere via en netværkshub, -switch eller -router. Et kabel- eller et DSL-modem forbinder hubben og alle netværksenhederne til internettet via bredbånd.

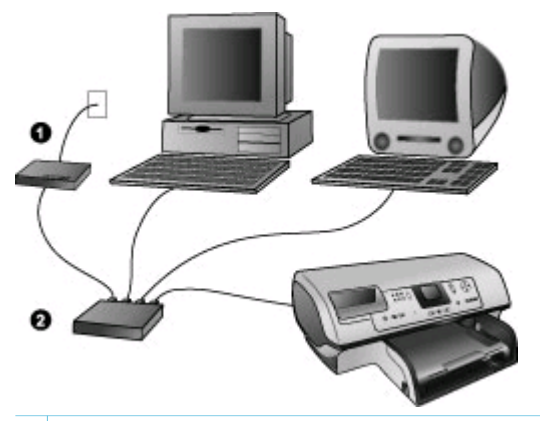

- 1 Kabel- eller DSL-modem, der forbinder netværksenhederne til internetadgang via bredbånd
- 2 Et netværksadgangspunkt (hub, switch eller router) som alle enhederne er tilsluttet via Ethernet-kabler

Netværksenheder sluttes til hinanden via en central enhed. De mest almindelige typer omfatter:

- **Hubs**: En enkel, billig netværksenhed, der gør det muligt for flere computere at kommunikere med hinanden eller dele en fælles printer. Hubs er passive. De giver blot mulighed for, at der kan kommunikeres mellem andre enheder.
- Switches: Switches minder om hubs, men kan undersøge de oplysninger, der sendes mellem enheder, og udelukkende sende oplysningerne videre til den korrekte enhed. De kan mindske trafikken på netværket, så det kan køre mere effektivt.
- **Routere**: Routere eller gateways forbinder både enheder og netværk. De bruges ofte til at slutte flere hjemmecomputere i et netværk til internettet. Routere har også ofte en indbygget firewall, som kan være med til at beskytte et hjemmenetværk mod uautoriseret adgang.

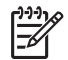

**Bemærk!** Specifikke oplysninger om opsætning og konfiguration af hardwaren på dit netværk finder du i den dokumentation, der fulgte med hardwaren.

#### Internetforbindelse

Hvis netværket er sluttet til internettet via en router eller gateway, anbefales det, at du bruger en router eller gateway, der understøtter DHCP (Dynamic Host Configuration Protocol). En gateway med DHCP-understøttelse administrerer en gruppe reserverede IP-adresser, som den tildeler dynamisk efter behov. Se dokumentationen, der fulgte med routeren eller gatewayen.

#### Anbefalede netværkskonfigurationer

Følgende netværkskonfigurationer understøtter printeren. Find ud af, hvilken type netværkskonfiguration du har (hvis du ikke allerede ved det), og se derefter Tilslutning af printeren til netværket og Installation af printersoftwaren på en Windows-computer eller Installation af printersoftwaren på en Macintosh for at få en vejledning i, hvordan du slutter printeren til netværket og installerer softwaren.

#### Ethernet-netværk uden internetadgang

Computerne og printerne kommunikerer med hinanden og danner et enkelt netværk via en hub. Ingen af netværksenhederne har adgang til internettet. Nogle printerfunktioner, f.eks. deling af fotos direkte fra printeren over internettet ved hjælp af HP Instant Share, virker ikke i denne konfiguration.

#### Ethernet-netværk med internetadgang via modem

Computerne og printerne kommunikerer med hinanden og danner et enkelt netværk via en hub. En af computerne har adgang til internettet via et modem og en opkaldskonto. Ingen af de andre netværksenheder, herunder printeren, har direkte adgang til internettet. Nogle printerfunktioner, f.eks. deling af fotos direkte fra printeren over internettet ved hjælp af HP Instant Share, virker ikke i denne konfiguration.

#### Ethernet-netværk med internetadgang via bredbånd ved hjælp af en router

Printeren er sluttet til en router, der fungerer som gateway mellem brugernetværket og internettet. Hele printerens funktionssæt, herunder deling af fotos over internettet, er tilgængelig, også selvom du ikke har adgang til en computer eller forbindelse til internettet. Dette er den ideelle netværkskonfiguration.

## Tilslutning af printeren til netværket

For at slutte printeren til et kabelnetværk er følgende nødvendigt:

- Et netværksadgangspunkt, f.eks. en hub, router eller switch med en ledig port
- Et Ethernet-kabel af typen CAT-5 med et RJ-45-stik.
- Internetadgang via bredbånd (kun hvis du til have adgang til HP Instant Share direkte fra enheden. Der er yderligere oplysninger under Tilslutninger).

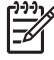

**Bemærk! 1** Du skal ikke slutte printeren direkte til en computer med et Ethernet-kabel. Peer-to-peer-netværk understøttes ikke.

**Bemærk! 2** Når du har sluttet printeren til netværket som beskrevet i dette afsnit, skal du installere printersoftwaren. Se Installation af printersoftwaren på en Windowscomputer eller Installation af printersoftwaren på en Macintosh.

#### Sådan sluttes printeren til netværket

1. Sæt Ethernet-kablet i bag på printeren.

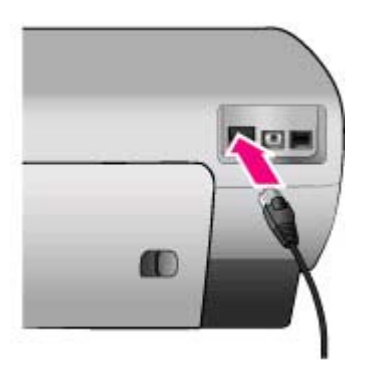

2. Slut Ethernet-kablet til en ledig port på hubben, routeren eller switchen.

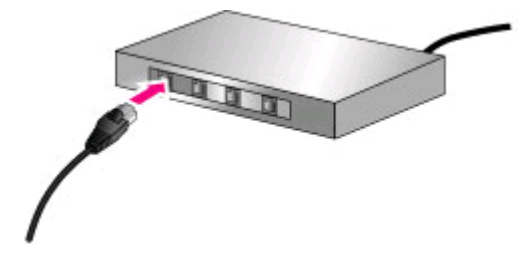

Når du har sluttet printeren til netværket, skal du installere printersoftwaren. Du kan ikke udskrive fra en computer, før du har installeret softwaren.

- Installation af printersoftwaren på en Windows-computer
- Installation af printersoftwaren på en Macintosh

## Installation af printersoftwaren på en Windows-computer

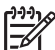

Bemærk! Konfigurer printeren som angivet i den installationsvejledning, der lå i pakken.

Installationstiden kan være på mellem 20 minutter (Windows XP) og 1 time (Windows 98), afhængig af mængden af ledig plads på harddisken og computerens processorhastighed. Kontroller, at du allerede har sluttet printeren til netværket med et Ethernet-kabel, før du starter installationen.

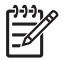

**Bemærk!** Printersoftwaren skal som beskrevet i dette afsnit være installeret på alle de netværkscomputere, hvorfra du vil udskrive til Photosmart 8400 series-printeren. Efter endt installation er udskrivning identisk med udskrivning via en USB-forbindelse.

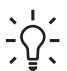

Tip! Brug ikke funktionen **Tilføj printer** i Windows Kontrolpanel til at installere printersoftwaren. Du skal bruge HP-installationsprogrammet til at installere printeren korrekt på et netværk.

#### Sådan installeres printersoftwaren

- Udskriv en netværkskonfigurationsside. Du kan få brug for oplysningerne i denne rapport, hvis installationsprogrammet ikke kan finde printeren. Se Udskrift af en netværkskonfigurationsside.
- 2. Indsæt cd'en med HP Photosmart-printersoftwaren i computerens cd-rom-drev.
- 3. Klik på **Next (næste)**, og følg vejledningen i installationsprogrammet for at kontrollere og forberede systemet samt installere drivere, plug-ins og software. Dette tager nogle minutter.
- Marker Through the network (via netværket) på skærmen Connection Type (forbindelsestype), og klik derefter på Next (næste). Skærmen Searching (søger) vises, mens installationsprogrammet søger efter printeren på netværket.

#### Hvis skærmen Printer Found (printer fundet) vises, skal du gøre følgende:

- Kontroller, at printerbeskrivelsen er korrekt. (Brug konfigurationssiden til at kontrollere printerens navn og hardwareadresse. Se Udskrift af en netværkskonfigurationsside).
- b. Hvis printerbeskrivelsen er korrekt, skal du vælge Yes, install this printer (ja, installer printeren) og derefter klikke på Next (næste).
  Hvis der bliver fundet mere end en printer på netværket, skal du vælge
  HP Photosmart 8400 series (HP Photosmart 8400 series) som den enhed, der skal konfigureres og installeres, og derefter klikke på Next (næste). Hvis der er mere end én HP Photosmart 8400 series-printer på netværket, skal du bruge den

hardwareadresseenhed (MAC), der er anført på netværkskonfigurationssiden, til at identificere den HP Photosmart 8400 series-printer, du vil installere.

Hvis skærmen Check Cable Connection (kontroller kabelforbindelse) vises, skal du gøre følgende:

- a. Følg vejledningen på skærmen, vælg Specify a printer by address (angiv en printer med adressen), og klik derefter på Next (næste).
- Indtast det nummer på hardwareadressen (MAC), der er anført på netværkskonfigurationssiden, i skærmbilledet Specify Printer (angiv printer) i feltet Hardware Address (MAC) (hardwareadresse (MAC)).
   Eksempel: 02bad065cb97 MAC står for Media Access Control, en hardwareadresse, der identificerer printeren på netværket.
- c. Angiv den IP-adresse, der er anført på netværkskonfigurationssiden, i feltet IP Address (IP-adresse), og klik derefter på Next (næste).
   Eksempel: 169.254.203.151
- d. Når skærmen Printer Found (printer fundet) vises, skal du vælge Yes, install this printer (ja, installer printeren) og derefter klikke på Next (næste).
- e. På skærmen Confirm Settings (bekræft indstillinger) skal du klikke på Next (næste).
- f. Følg vejledningen på skærmen.
- 5. Når du bliver bedt om det, skal du klikke på Finish (udfør) for at afslutte installationen.

## Installation af printersoftwaren på en Macintosh

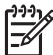

Bemærk! Konfigurer printeren som angivet i den installationsvejledning, der lå i pakken.

Installationstiden kan være på 3-4 minutter, afhængig af dit operativsystem, mængden af ledig plads på harddisken og Macintosh-computerens processorhastighed. Kontroller, at du allerede har sluttet printeren til netværket med et Ethernet-kabel, før du starter installationen. Hvis du allerede har installeret denne printer via en USB-forbindelse, skal du ikke følge denne vejledning for at udføre en netværksinstallation. Se i stedet Sådan ændres en USB-forbundet printer til netværksforbundet.

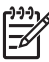

**Bemærk!** Printersoftwaren skal som beskrevet i dette afsnit være installeret på alle de netværkscomputere, hvorfra du vil udskrive til Photosmart 8400 series-printeren. Efter endt installation er udskrivning identisk med udskrivning til en printer, der er tilsluttet via et USB-kabel.

#### Sådan installeres printersoftwaren

- 1. Indsæt cd'en med HP Photosmart-printersoftwaren i Macintosh-computerens cd-rom-drev.
- 2. Dobbeltklik på cd-ikonet på skrivebordet.
- Dobbeltklik på ikonet for installationsprogrammet Dialogboksen Authenticate (godkend) vises.
- 4. Indtast det Navn og den Adgangskode, der bruges til at administrere din Macintosh, og klik derefter på OK.
- 5. Følg vejledningen på skærmen.
- 6. Når vinduet HP Photosmart Install (HP Photosmart Installation) vises, skal du vælge Easy Install (nem installation) og derefter klikke på Install (installer).
- Klik på fanen Network (netværk) i vinduet Select Printer (vælg printer). Installationsprogrammet søger efter printere på netværket.
  - Hvis printeren findes, skal du gøre følgende:
  - a. Vælg HP Photosmart 8400 series-printeren i vinduet **Select Printer (vælg printer)**, og klik på **Utilities (funktioner)**.
  - b. Følg vejledningen på skærmen for at registrere printeren.

#### Hvis printeren ikke findes, skal du gøre følgende:

- a. Udskriv en netværkskonfigurationsside, og find IP-adressen på siden.
- b. Kontroller, at printeren er sluttet til netværket ved hjælp af den korrekte Ethernetkabeltype, CAT-5. Se Tilslutning af printeren til netværket.
- c. Klik på Find, indtast IP-adressen, og klik derefter på Save (gem).
- d. Vælg HP Photosmart 8400 series-printeren i vinduet **Select Printer (vælg printer)**, og klik på **Utilities (funktioner)**.
- e. Følg vejledningen på skærmen for at registrere printeren.

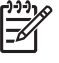

Bemærk! Nogle browsere virker muligvis ikke sammen med

onlineregistreringen. Hvis du støder på problemer, kan du enten prøve med en anden browser eller springe dette trin over.

- 8. Vælg printeren i dialogboksen **Print (udskriv)**. Hvis printeren ikke findes på listen, skal du klikke på **Edit Printer List (rediger printerliste)** for at tilføje printeren.
- 9. Klik på Add (tilføj) i vinduet Printer List (printerliste).
- 10. Vælg Rendezvous på rullelisten.
- 11. Marker printeren på listen, og klik derefter på knappen Add (tilføj). Det var det. Du er færdig!

#### Sådan ændres en USB-forbundet printer til netværksforbundet

- 1. Slut printeren til netværket. Se Tilslutning af printeren til netværket.
- 2. Udskriv en netværkskonfigurationsside, og find IP-adressen.
- Åbn en webbrowser, og indtast IP-adressen for at få adgang til printerens integrerede webserver. Yderligere oplysninger om den integrerede webserver finder du i afsnittet Brug af den integrerede webserver.
- 4. Klik på fanen Networking (netværk).
- 5. Klik på mDNS i programområdet til venstre.
- 6. Indtast et entydigt navn (maks. 63 tegn) i feltet mDNS Service Name (navn på mDSNtjeneste).
- 7. Klik på Apply (anvend).
- 8. Vælg printeren i dialogboksen **Print (udskriv)**. Hvis printeren ikke findes på listen, skal du klikke på **Edit Printer List (rediger printerliste)** for at tilføje printeren.
- 9. Klik på Add (tilføj) i vinduet Printer List (printerliste).
- 10. Vælg Rendezvous på rullelisten.
- 11. Marker printeren på listen, og klik derefter på knappen Add (tilføj).

### Brug af den integrerede webserver

Med den integrerede webserver i printeren kan du nemt administrere netværksprinteren. Når du bruger en webbrowser på en Windows- eller Macintosh-computer, kan du kommunikere med printeren via netværket for at:

- Kontrollere printerstatus og omtrentlige blækniveauer
- Se netværksstatistik
- Tilpasse printernetværkskonfigurationen ved f.eks. at angive en proxyserver, et DSN-navn eller manuelt indtaste en IP-adresse
- Begrænse adgang til konfigurationssider
- Bestille varer
- Gå til HP's websted for at få support

#### Sådan får du adgang til den integrerede webservers hjemmeside

1. Udskriv en netværkskonfigurationsside. Se Udskrift af en netværkskonfigurationsside.

 Indtast den IP-adresse for printeren, der er anført på netværkskonfigurationssiden, i browserens adressefelt.

Eksempel på IP-adresse: 10.0.0.81

Den integrerede webservers hjemmeside vises.

Oplysninger om netværksbetingelser og den integrerede webserver, der ikke er dækket af denne vejledning, finder du i Hjælpen til den integrerede webserver.

#### Sådan får du adgang til Hjælpen til den integrerede webserver

- 1. Gå til den integrerede webservers hjemmeside. Se Sådan får du adgang til den integrerede webservers hjemmeside.
- 2. Klik på Help (hjælp) i området Other Links (andre links) på hjemmesiden.

### Udskrift af en netværkskonfigurationsside

Du kan udskrive en netværkskonfigurationsside fra printeren uden at være tilsluttet en computer. På konfigurationssiden findes nyttige oplysninger om printerens IP-adresse, netværksstatistik og andre netværksindstillinger. Du kan også få vist en oversigt over valgte netværksindstillinger på selve printeren.

#### Sådan udskrives en detaljeret netværkskonfigurationsside

- 1. Tryk på Menu på printeren.
- 2. Vælg Tools (værktøjer), og tryk derefter på OK.
- 3. Vælg Network (netværk), og tryk derefter på OK.
- 4. Vælg Print detailed report new (udskriv detaljeret rapport), og tryk derefter på OK.

#### Sådan får du vist en oversigt over netværksindstillinger

- 1. Tryk på Menu på printeren.
- 2. Vælg Tools (værktøjer), og tryk derefter på OK.
- 3. Vælg Network (netværk), og tryk derefter på OK.
- 4. Vælg Display summary (indstillingsoversigt), og tryk derefter på OK.

Tillæg a

# **b** Support og garanti

I dette afsnit findes oplysninger om teknisk support og printergaranti.

## Kundesupport

Hvis du har et problem, skal du følge disse trin:

- 1. Se dokumentationen, der fulgte med printeren.
  - Installationsvejledning: HP Photosmart 8400 series Installationsvejledning beskriver, hvordan printeren konfigureres.
  - Brugervejledning: I Brugervejledningen beskrives printerens grundlæggende funktioner, hvordan printeren bruges uden at være tilsluttet en computer samt fejlfinding af hardware. Denne vejledning findes i onlineformat på cd'en med Brugervejledningen.
  - HP Photosmart Printer Help: Online hjælpen til HP Photosmart Printer beskriver, hvordan printeren bruges uden en computer, og indeholder oplysninger om programfejlfinding.
  - Brugerhåndbog: Brugerhåndbog til HP Photosmart 8400 series er indeværende håndbog. Den indeholder grundlæggende oplysninger om printeren, herunder installation, betjening, teknisk support og garanti. Der findes en detaljeret vejledning i cd'en Brugervejledningen.
  - HP Photosmart Printer Help: Online hjælpen til HP Photosmart Printer beskriver, hvordan printeren bruges uden en computer, og indeholder oplysninger om programfejlfinding. Se Installation af softwaren.
- 2. Hvis du ikke kan løse et problem ved hjælp af oplysningerne i dokumentationen, kan du besøge www.hp.com/support og gøre følgende:
  - Få adgang til onlinesupportsider
  - Sende en e-mail til HP for at få svar på dine spørgsmål
  - Kontakte en HP-tekniker via online chat
  - Søge efter opdateringer til printersoftwaren

Supportmuligheder og -tilgængelighed varierer alt efter produkt, land/område og sprog.

- Kun Europa: Kontakt det sted, hvor du har købt printeren. Hvis der er en hardwarefejl i printeren, vil du blive bedt om at indlevere printeren, hvor du har købt den. Der er gratis service i garantiperioden. Du vil blive afkrævet en eftersynsafgift efter garantiperiodens udløb.
- 4. Hvis du ikke kan løse problemet ud fra hjælpen på skærmen eller HP's websteder, kan du ringe til Kundesupport på nummeret for dit land/område. Du kan se en liste over telefonnumre for de forskellige lande/områder i følgende afsnit.

#### Telefonisk kundesupport

I printerens garantiperiode kan du få gratis telefonsupport. Se Garantierklæring for at få yderligere oplysninger, eller gå til www.hp.com/support for at se varigheden af din gratis support. Efter den gratis periode med telefonsupport kan du få hjælp af HP mod yderligere betaling. Kontakt din HP-forhandler, eller ring til telefonsupportnummeret for dit land/område for at høre om dine supportmuligheder.

Ring til det relevante supporttelefonnummer for dit område for at få HP-support over telefonen. Du vil skulle betale standardtelefonafgift.

**Vesteuropa:** Kunder i Østrig, Belgien, Danmark, Spanien, Frankrig, Tyskland, Irland, Italien, Holland, Norge, Portugal, Finland, Sverige, Schweiz og Storbritannien skal gå til www.hp.com/ support for at få adgang til telefonsupportnumre for deres land/område.

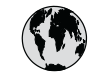

## www.hp.com/support

Support for the following countries/regions is available at www.hp.com/support: Austria, Belgium, Central America & The Caribbean, Denmark, Spain, France, Germany, Ireland, Italy, Luxembourg, Netherlands, Norway, Portugal, Finland, Sweden, Switzerland, and the United Kingdom.

| 61 56 45 43                                | الجز ائر                    | 한국                                          | 1588-3003                  |
|--------------------------------------------|-----------------------------|---------------------------------------------|----------------------------|
| Argentina (Buenos Aires)                   | 54-11-4708-1600             | Malaysia                                    | 1800 805 405               |
| Argentina                                  | 0-800-555-5000              | Mexico (Mexico City)                        | 55-5258-9922               |
| Australia                                  | 1300 721 147                | Mexico                                      | 01-800-472-68368           |
| Australia (out-ot-warranty)                | 1902 910 910                | 22 404747                                   | المغرب                     |
| Brasil (Sao Paulo)                         | 55-11-4004-7751             | New Zealand                                 | 0800 441 147               |
| Brasil                                     | 0-800-709-7751              | Nigeria                                     | 1 3204 999                 |
| Canada (Mississauga Area)                  | (905) 206-4663              | Panama                                      | 1-800-711-2884             |
| Canada                                     | 1-(800)-474-6836            | Paraguay                                    | 009 800 54 1 0006          |
| Chile                                      | 800-360-999                 | Perú                                        | 0-800-10111                |
| 中国                                         | 021-3881-4518               | Philippines                                 | 2 867 3551                 |
|                                            | 800-810-3888                | Polska                                      | 22 5666 000                |
|                                            | 服务编码: 3001                  | Puerto Rico                                 | 1-877-232-0589             |
| Colombia (Bogota)                          | 571-606-9191                | República Dominicana                        | 1-800-711-2884             |
| Colombia                                   | 01-8000-51-4746-8368        | România                                     | (21) 315 4442              |
| Costa Rica                                 | 0-800-011-1046              | Россия (Москва)<br>Россия (Санкт-Петербург) | 095 7973520<br>812 3467997 |
| Česká republika                            | 261 307 310                 | 900 907 1444                                | 5                          |
| Ecuador (Andinatel)                        | 1-999-119 🕾<br>800-711-2884 | Singgoore                                   | السغودية<br>6 272 5300     |
| Ecuador (Pacifitel)                        | 1-800-225-528 🕾             | Slovakia                                    | 2 50222444                 |
|                                            | 800-711-2884                | South Africa (International)                | 2 27 11 2590201            |
| 2 532 5222                                 | مصر                         | South Africa (International)                | + 27 11 2389301            |
| El Salvador                                | 800-6160                    |                                             | 080 000 1030               |
| Ελλάδα (από το εξωτερικό) + 30 210 6073603 |                             | Rest Of West Africa                         | + 351 213 17 63 80         |
| Ελλάδα (από Κύπρο)                         | 800 9 2649                  | 室湾                                          | 02-8/22-8000               |
| Guatemala                                  | 1-800-711-2884              | 100                                         | +66 (2) 353 9000           |
| 香港特别行政區                                    | 2802 4098                   | 71 89 12 22                                 | بوىس                       |
| Magyarország                               | 1 382 1111                  | Trinidad & Tobago                           | 1-800-711-2884             |
| India                                      | 1 600 44 7737               | Türkiye                                     | 90 216 444 /1 /1           |
| India                                      | +62 (21) 350 3408           | Україна                                     | (380 44) 4903520           |
|                                            | +02 (21) 330 3400           | 800 4520                                    | الإمارات العربية المتحدة   |
| (0) 9 830 4848                             | ישואל                       | United States                               | 1-(800)-474-6836           |
| Jamaica                                    | 1-800-/11-2884              | Uruguay                                     | 0004-054-177               |
| 日本                                         | 05/0-000511                 | Venezuela (Caracas)                         | 58-212-278-8666            |
| 日本 (携帯電話の場合)                               | 03-3335-9800                | Venezuela                                   | 0-800-474-68368            |
|                                            |                             | Việt Nam                                    | +84 88234530               |

#### Foretage en opringning

Ring til Kundesupport, når du er i nærheden af computeren og printeren. Du skal kunne give følgende oplysninger:

- Printerens modelnummer (findes på printerens forside).
- Printerens serienummer (findes i bunden af printeren).

- Computerens operativsystem.
- Printerdriverens version:
  - Windows-pc: Du kan se printerdriverversionen ved at højreklikke HP-ikonet på proceslinjen i Windows og vælge Om.
  - Macintosh: Brug dialogboksen Udskriv for at se printerdriverversionen.
- Meddelelser, der vises på printerskærmen eller på computerskærmen.
- Du skal kunne svare på følgende spørgsmål:
  - Har det problem, du ringer om, forekommet før? Kan du genskabe det?
  - Har du installeret ny hardware eller software på computeren omkring tidspunktet for problemets begyndelse?

## Garantierklæring

Garantierklæringen findes i pakken.

Tillæg b

# **C** Specifikationer

Dette afsnit indeholder en tabel over minimumsystemkravene til installation af HP Photosmartprintersoftwaren samt bestemte printerspecifikationer.

Du kan se en samlet liste over printerspecifikationer og systemkrav i HP Photosmart Printer Hjælp på skærmen. Oplysninger om, hvordan du får vist HP Photosmart Printer Help på skærmen, finder du under Yderligere oplysninger.

## **Systemkrav**

| Komponent       | Windows-pc, minimum                                                                          | Macintosh, minimum                                                  |
|-----------------|----------------------------------------------------------------------------------------------|---------------------------------------------------------------------|
| Operativsystem  | Microsoft <sup>(r)</sup> Windows 98, 2000<br>Professional, ME, XP Home<br>og XP Professional | Mac <sup>(r)</sup> OS X 10.1 til 10.3:                              |
| Processor       | Intel <sup>(r)</sup> Pentium <sup>(r)</sup> II (eller tilsvarende) eller højere              | G3 eller derover                                                    |
| RAM             | 64 MB (128 MB anbefales)                                                                     | Mac OS 10.1 til 10.3: 128 MB                                        |
| Ledig diskplads | 500 MB                                                                                       | 500 MB                                                              |
| Videoskærm      | 800 x 600, 16-bit eller højere                                                               | 800 x 600, 16-bit eller højere                                      |
| Cd-rom-drev     | 4 x                                                                                          | 4 x                                                                 |
| Tilslutninger   | <b>USB</b> : Microsoft Windows 98,<br>2000 Professional, ME, XP<br>Home og XP Professional   | <b>USB:</b> Porte på for- og<br>bagside (Mac OS X 10.1 til<br>10.3) |
|                 | Ethernet: Ethernet-porten                                                                    | Ethernet: Ethernet-porten                                           |
|                 | <b>PictBridge</b> : På<br>kameraporten på forsiden                                           | <b>PictBridge</b> : På<br>kameraporten på forsiden                  |
|                 | Bluetooth: Valgfri trådløs<br>HP Bluetooth-adapter                                           |                                                                     |
| Browser         | Microsoft Internet Explorer 5.5 eller nyere                                                  | -                                                                   |

## Printerspecifikationer

| Kategori                     | Specifikationer                                                                                                    |
|------------------------------|----------------------------------------------------------------------------------------------------|
| Tilslutninger                | USB: Microsoft Windows 98, 2000 Professional, ME, XP<br>Home og XP Professional; Mac OS X 10.1 til 10.3<br>Ethernet |
| Miljømæssige specifikationer | Anbefalet temperatur ved drift: 15 - 30° C, 20 - 80% relativ fugtighed                                              |
|                              | Maksimal temperatur ved drift: 5 - 40° C, 15 - 80% relativ fugtighed                                                |
|                              | Temperaturinterval ved opbevaring: -30 - 65° C                                                                      |

#### Tillæg c

| (fortsat)                 |                                                                                                    |
|---------------------------|----------------------------------------------------------------------------------------------------|
| Kategori                  | Specifikationer                                                                                           |
| Billedfilformater         | JPEG Baseline                                                                                             |
|                           | TIFF 24-bit RGB, ukomprimerede interleaved                                                                |
|                           | TIFF 24-bit YCbCr, ukomprimerede interleaved                                                              |
|                           | TIFF 24-bit RGB, packbit interleaved                                                                      |
|                           | TIFF 8-bit grå, ukomprimerede/packbit                                                                     |
|                           | TIFF 8-bit farvepalet, ukomprimerede/packbit                                                              |
|                           | TIFF 1-bit ukomprimerede/pakbit/1D Huffman                                                                |
| Mediestørrelser           | Fotopapir 10 x 15 cm (4 x 6")                                                                             |
|                           | Fotopapir med fane 10 x 15 cm med 1,25 cm fane (4 x 6 med 0,5" fane)                                      |
|                           | Kartotekskort 10 x 15 cm (4 x 6")                                                                         |
|                           | Hagaki-kort 100 x 148 mm (3,9 x 5,8")                                                                     |
|                           | A6-kort 105 x 148 mm (4,1 x 5,8")                                                                         |
|                           | L-størrelse-kort 90 x 127 mm (3,5 x 5")                                                                   |
|                           | L-størrelse-kort med fane 90 x 127 mm med 12,5 mm                                                         |
|                           | fane (3,5 x 5" med 0,5" fane)                                                                             |
| Mediespecifikationer      | Anbefalet maksimumlængde: 356 mm (14")                                                                    |
|                           | Anbefalet maksimumtykkelse: 292 $\mu$ m (11,5 mil)                                                        |
| Mediestørrelser, standard | Fotopapir                                                                                                 |
|                           | 76 x 76 mm til 216 x 356 mm (3 x 3" til 8,5 x 14")                                                        |
|                           | Almindeligt papir                                                                                         |
|                           | Letter, 216 x 280 mm (8,5 x 11")                                                                          |
|                           | Legal, 216 x 356 mm (8,5 x 14")                                                                           |
|                           | Executive, 190 x 254 mm (7,5 x 10")                                                                       |
|                           | A4, 210 x 297 mm (8,27 x 11,7")                                                                           |
|                           | A5, 148 x 210 mm (5,8 x 8,3")                                                                             |
|                           | B5, 176 x 250 mm (6,9 x 9,8")                                                                             |
|                           | Kort                                                                                                    |
|                           | Hagaki, 100 x 148 mm (3,94 x 5,83")                                                                       |
|                           | L-størrelse, 90 x 127 mm (3,5 x 5")                                                                       |
|                           | L-størrelse med fane, 90 x 127 mm med 12,5 mm fane $(3,5 \times 5^{"} \text{ med } 0,5^{"} \text{ fane})$ |
|                           | Kartotek, 76 x 127 mm, 10 x 15 cm og 127 x 203 mm (3 x 5", 4 x 6" og 5 x 8")                              |
|                           | A6, 105 x 148,5 mm (4,13 x 5,85")                                                                         |
|                           | Konvolutter                                                                                               |
|                           | Nr. 9, 98,4 x 225,4 mm (3,875 x 8,875")                                                                   |
|                           | Nr. 10, 105 x 240 mm (4,125 x 9,5")                                                                       |
|                           | A2 Invitation, 110 x 146 mm (4,375 x 5,75")                                                               |
|                           | DL, 110 x 220 mm (4,33 x 8,66")                                                                           |

| (fortsat)                                           |                                                                                                    |
|-----------------------------------------------------|----------------------------------------------------------------------------------------------------|
| Kategori                                            | Specifikationer                                                                                                    |
|                                                     | C6, 114 x 162 mm (4,5 x 6,4")<br><b>Brugerdefineret</b><br>76 x 127 mm til 216 x 356 mm (3 x 5" til 8,5 x 14")<br><b>Transparenter og etiketark</b><br>Letter, 216 x 280 mm (8,5 x 11")<br>A4, 210 x 297 mm (8,27 x 11,7")                                                                                                    |
| Medietyper                                          | Papir (almindeligt, inkjet, foto og banner)<br>Konvolutter<br>Transparenter<br>Etiketter<br>Kort (kartotek, lykønskning, Hagaki, A6, L-størrelse)<br>Overføringspapir                                                                                                    |
| Hukommelseskort                                     | CompactFlash, type I og II<br>Microdrive<br>MultiMediaCard<br>Secure Digital<br>SmartMedia<br>Memory Sticks<br>xD-Picture Card                                                                                                    |
| Filformater, som understøttes<br>af hukommelseskort | Udskrivning: Se billedfilformaterne længere oppe i tabellen Lagring: Alle filformater                                                                                                    |
| Papirbakker                                         | Primær papirbakke<br>76 x 127 mm til 216 x 356 mm (3 x 5" til 8,5 x 14")<br>Fotobakke<br>10 x 15 cm (4 x 6") og Hagaki<br>Udskriftsbakke<br>Alle understøttede formater                                                                                                    |
| Papirbakkekapacitet                                 | Primær papirbakke<br>100 ark almindeligt papir<br>14 konvolutter<br>20-40 kort (afhængigt af tykkelse)<br>20 ark bannerpapir<br>30 ark etiketter<br>25 transparenter, overføringspapir eller fotopapir<br>Fotobakke<br>25 ark fotopapir<br>Udskriftsbakke<br>50 ark almindeligt papir<br>20 ark fotopapir, bannerpapir eller transparenter |

#### Tillæg c

| (fortsat)                   |                                                                                                    |
|-----------------------------|----------------------------------------------------------------------------------------------------|
| Kategori                    | Specifikationer                                                                                                    |
|                             | 10 kort eller konvolutter<br>25 ark etiketter eller overføringspapir                                                                                                    |
| Strømforbrug                | Udskrivning: 15-45 W<br>Ledig: 5 W<br>Fra: 2 W                                                                                                    |
| Strømledningens modelnummer | Q0950-4476                                                                                                    |
| Blækpatroner                | Grå HP-fotoblækpatron nr. (C9368A)<br>HP-farvefotoblækpatron nr. (C9369E)<br>Trefarvet HP-blækpatron nr. (C8766E eller C9363E)<br>Sort HP-blækpatron nr. (C8767E)           |
| USB-understøttelse          | Microsoft Windows 98, 2000 Professional, ME, XP Home<br>og XP Professional<br>Mac OS X 10.1 til 10.3<br>HP anbefaler, at USB-kablet er mindre end 3 meter (10<br>fod) langt |
| Understøttelse af netværk   | Microsoft Windows 98, 2000 Professional, ME, XP Home<br>og XP Professional<br>Mac OS X 10.1 til 10.3<br>Et RJ-45-Ethernet-kabel                                             |
| Videofilformater            | Motion JPEG AVI<br>Motion-JPEG QuickTime<br>MPEG-1                                                                                                    |

### Miljøerklæringer

Hewlett-Packard Company lægger vægt på at levere kvalitetsprodukter på en miljøvenlig måde.

#### Beskyttelse af miljøet

Denne printer er fremstillet med en række miljøvenlige foranstaltninger. Der er yderligere oplysninger i HP's Commitment to the Environment på webadressen www.hp.com/hpinfo/ globalcitizenship/environment/.

#### Ozondannelse

Dette produkt genererer ingen mærkbar ozongas (O<sub>3</sub>).

#### Energiforbrug

Energiforbruget falder betragteligt, når tilstanden ENERGY STAR<sup>(r)</sup> er aktiveret, og det sparer naturlige ressourcer og penge uden at påvirke dette produkts høje ydeevne. Dette produkt opfylder betingelserne for ENERGY STAR, som er et frivilligt program, der er iværksat for at fremme udviklingen af energibesparende produkter.

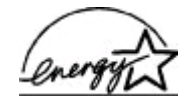

ENERGY STAR is a U.S. registered mark of the U.S. EPA. As an ENERGY STAR partner, Hewlett-Packard Company has determined that this product meets the ENERGY STAR guidelines for energy efficiency. Du kan finde yderligere oplysninger på www.energystar.gov.

#### Papir

Dette produkt kan udskrive på genbrugspapir i henhold til DIN 19309.

#### Plastik

Plastikdele, der vejer over 24 gram, er afmærket i henhold til internationale standarder, der fremmer muligheden for at identificere plastik til genbrug, når printerens levetid er slut.

#### Datablad om materialesikkerhed

Datablad om materialesikkerhed findes på webadressen www.hp.com/go/msds. Kunder uden internetadgang kan kontakte HP's kundeservice.

#### Genbrugsprogram

HP tilbyder stadigt flere varereturnerings- og genbrugsordninger i mange lande, og HP samarbejder med nogle af verdens største genbrugscentraler for elektronik. HP sparer ressourcer ved at videresælge nogle af sine mest populære produkter.

Dette HP-produkt indeholder blylodninger, der kan kræve specialhåndtering ved bortskaffelse.

Tillæg c

#### **Regulatory notices**

#### Hewlett-Packard Company

This device complies with part 15 of the FCC Rules. Operation is subject to the following two conditions:

- This device may not cause harmful interference, and
- This device must accept any interference received, including interference that may cause undesired operation.

Pursuant to Part 15.21 of the FCC Rules, any changes or modifications to this equipment not expressly approved by Hewlett-Packard Company may cause harmful interference, and void your authority to operate this equipment. Use of a shielded data cable is required to comply with the Class B limits of Part 15 of the FCC Rules.

For further information, contact: Hewlett-Packard Company, Manager of Corporate Product Regulations, 3000 Hanover Street, Palo Alto, CA 94304, (650) 857-1501.

#### Note

This equipment has been tested and found to comply with the limits for a Class B digital device, pursuant to part 15 of the FCC rules. These limits are designed to provide reasonable protection against harmful interference in a residential installation. This equipment generates, uses, and can radiate radio frequency energy and, if not installed and used in accordance with the instructions, can cause harmful interference to radio communications. However, there is no guarantee that interference will not occur in a particular installation. If this equipment does cause harmful interference to radio or television reception, which can be determined by turning the equipment off and on, the user is encouraged to try to correct the interference by one or more of the following measures:

- Reorient or relocate the receiving antenna.
- Increase the separation between the equipment and the receiver.
- Connect the equipment into an outlet on a circuit different from that to which the receiver is connected.
- Consult the dealer or an experienced radio/TV technician for help.

#### LED indicator statement

The display LEDs meet the requirements of EN 60825-1.

사용자 인내문(8급 기기) 이 기기는 비업무용으로 전자파장해검정용 받은 기기로서, 주거지역에서는 물론 모든 시역에서 시용할 수 있습니다.

この装置は、情報処理装置等電波障害自主規制協議会(VCCI)の基準 に基づくクラスB情報技術装置です。この装置は、家庭環境で使用すること を目的としていますが、この装置がラジオやテレビジョン受信機に近接して 使用されると受信障害を引き起こすことがあります。 取り扱い説明書に従って正しい取り扱いをして下さい。